Marketing Crowd

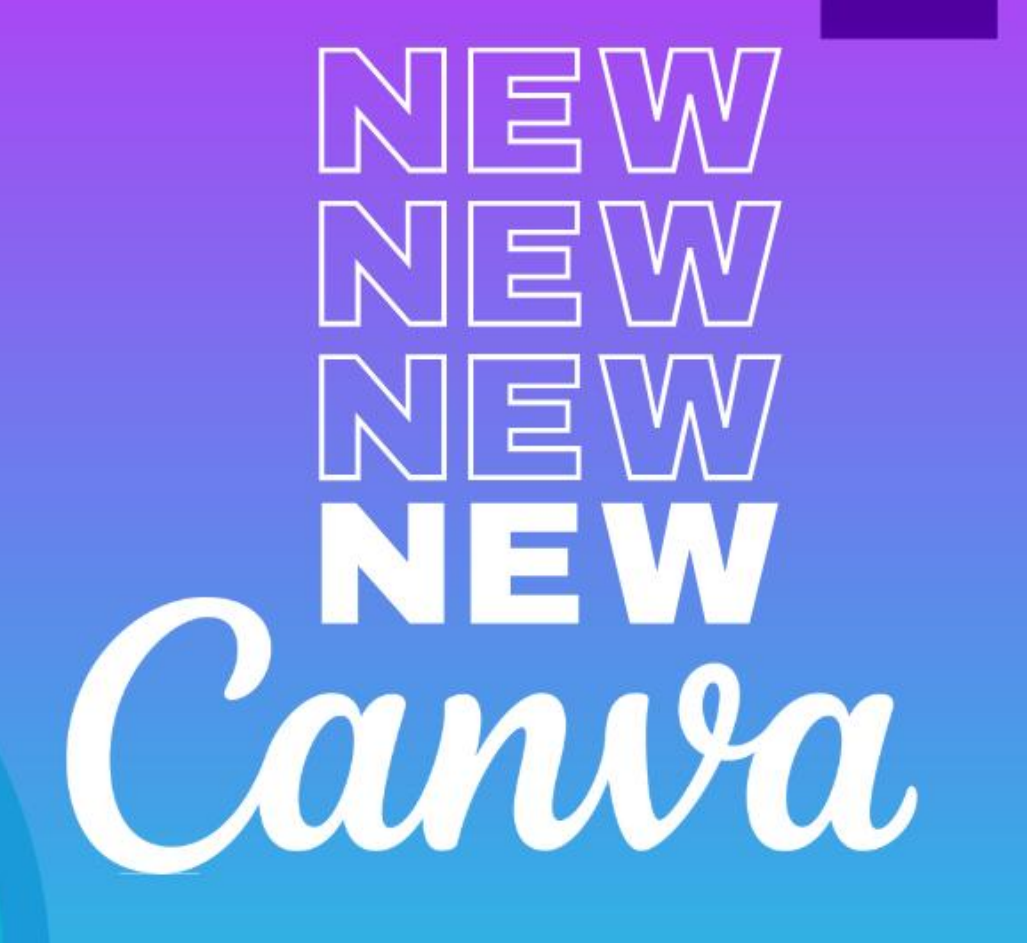

Update on all the new Canva features including Al Hub

#### Some changes to the layout of Canva The new Canva Al Hub:

- AI Code for me you can create an interactive map, countdown clock, quiz for your website
- Create a video You can create a video based on a text prompt or an image
- Al Image creation create images by describing them and add an image to use that style or structure
- Al Design design a logo or social media post but by describing it

New Template area and template options. Multi-Format Projects and how these will help you New features in the Image Editor

#### New To Canva?

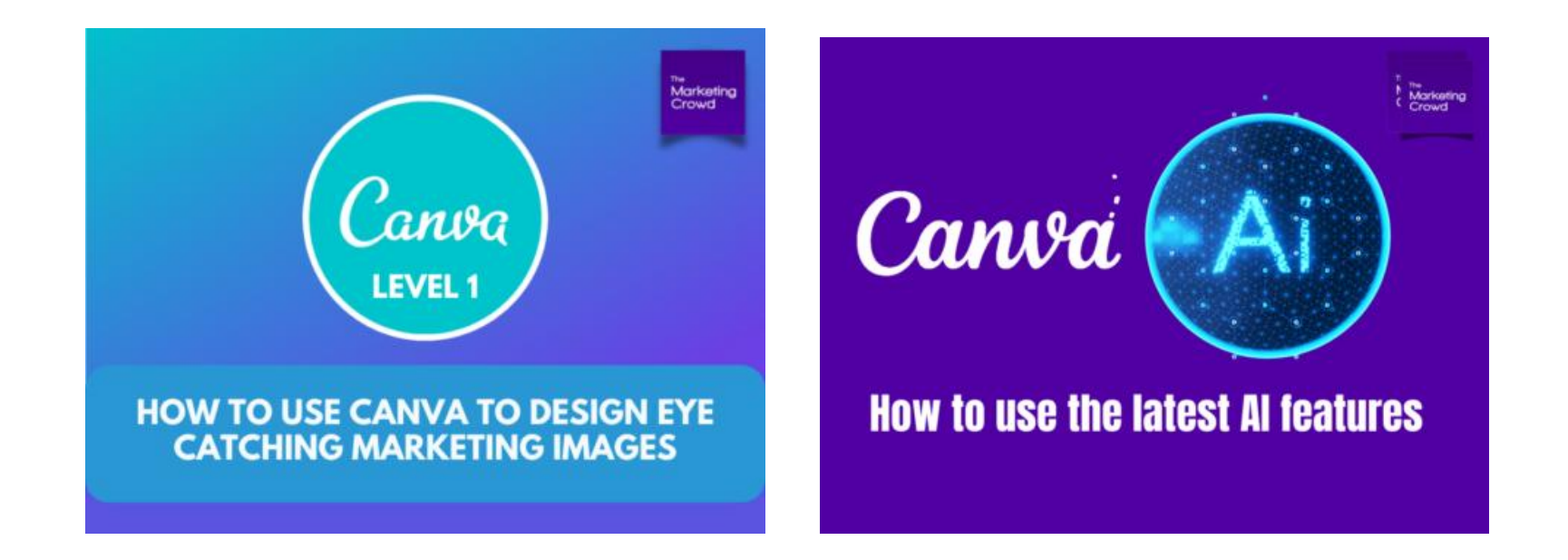

If you are new to using Canva for designing images and graphics you can watch these courses on the Digital Marketing School members' website

#### Some changes to the layout of Canva

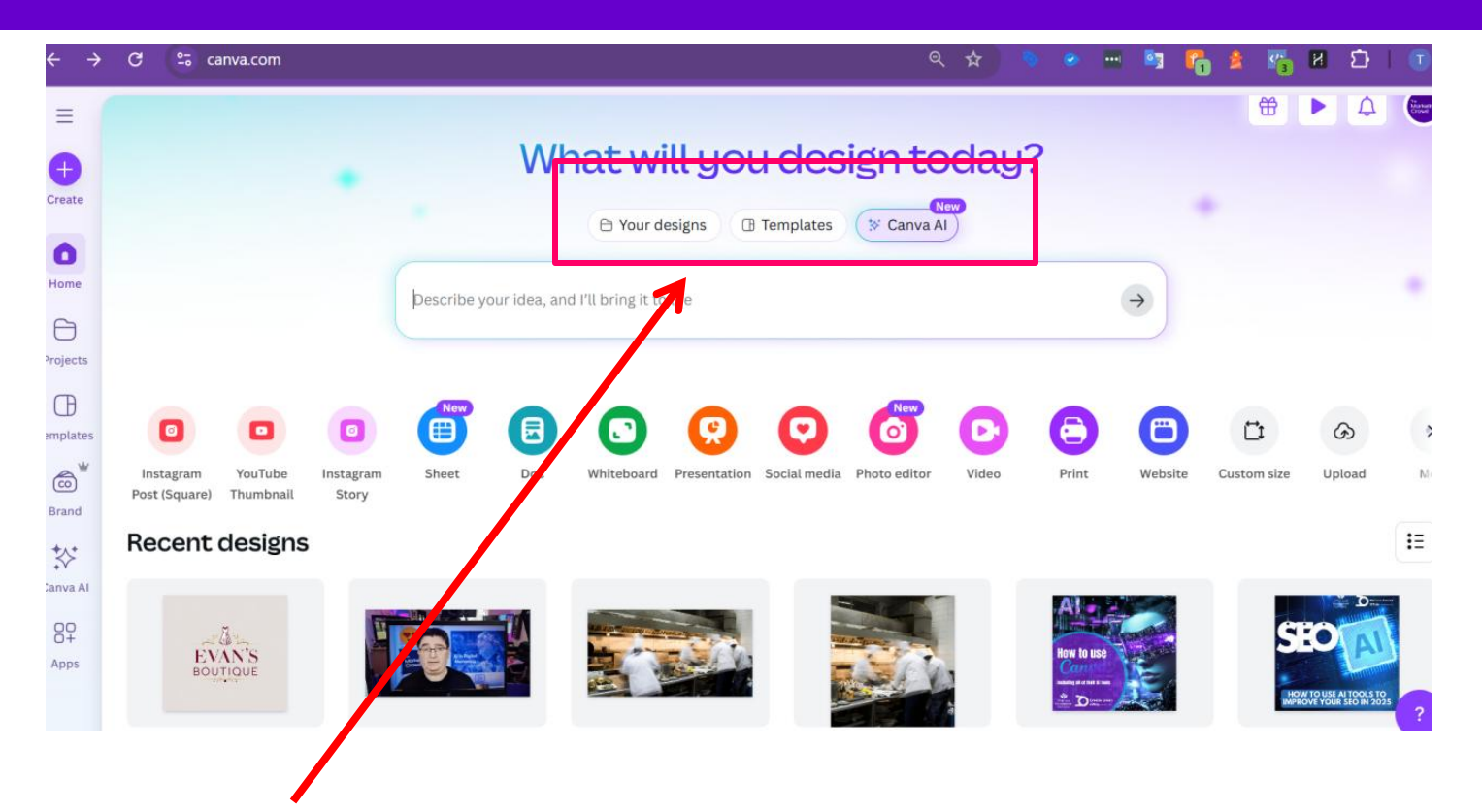

There are now 3 big options at the top of the page

- 1. Your designs create your own designs and find previous designs
- 2. Templates Search for Templates and customise them with your images, colours, text
- 3. Canva AI This is their AI hub for creating things from scratch using AI

## Canva AI Hub: Image, Design, Code

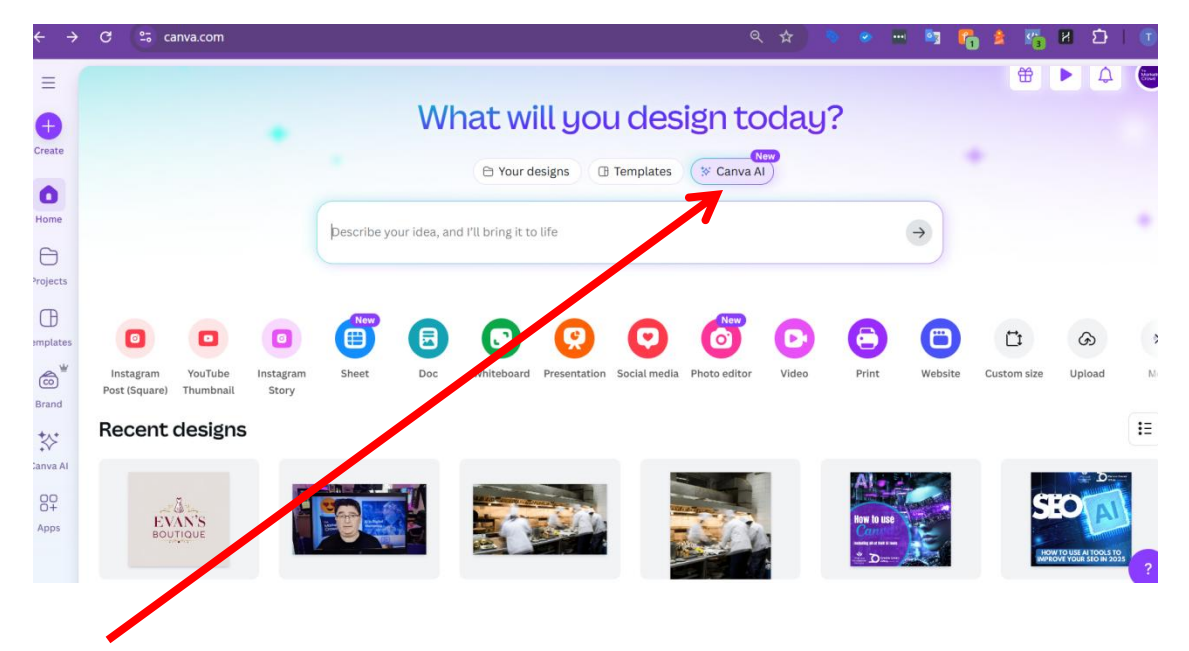

There is an AI hub located in the centre panel

Pro users can use this an unlimited number of times. However, for free users ...

Al Image Generation: Free users are allowed 20 lifetime uses of Dream

**Magic Design:** Free accounts have a 10 lifetime use limit for Magic Design features, which includes tools like Magic Design for Presentations

**Other AI Tools:** Free users also have access to Magic Write (Canva's AI text generator), but this is capped at 50 total uses

#### Canva AI Hub: Image, Design, Code

| 🕒 Your designs 🛛 Templates 🔅 Canva AI 🗙         |                          |
|-------------------------------------------------|--------------------------|
| Describe your idea, and I'll bring it to life   | e                        |
| +                                               | $\mathbf{Q} \rightarrow$ |
| * Design for me 🕼 Create an image 🤣 Draft a doc | eo clip 👻                |

**Design for me** – you can ask it to design a social media post or a logo simply by describing what you want

Create an image – describe the image that you want

Draft a doc – ask it to write a social media post or text for aa web page – just like Chat GPT

Create a video – Ask it to create a video based on a text prompt or an image

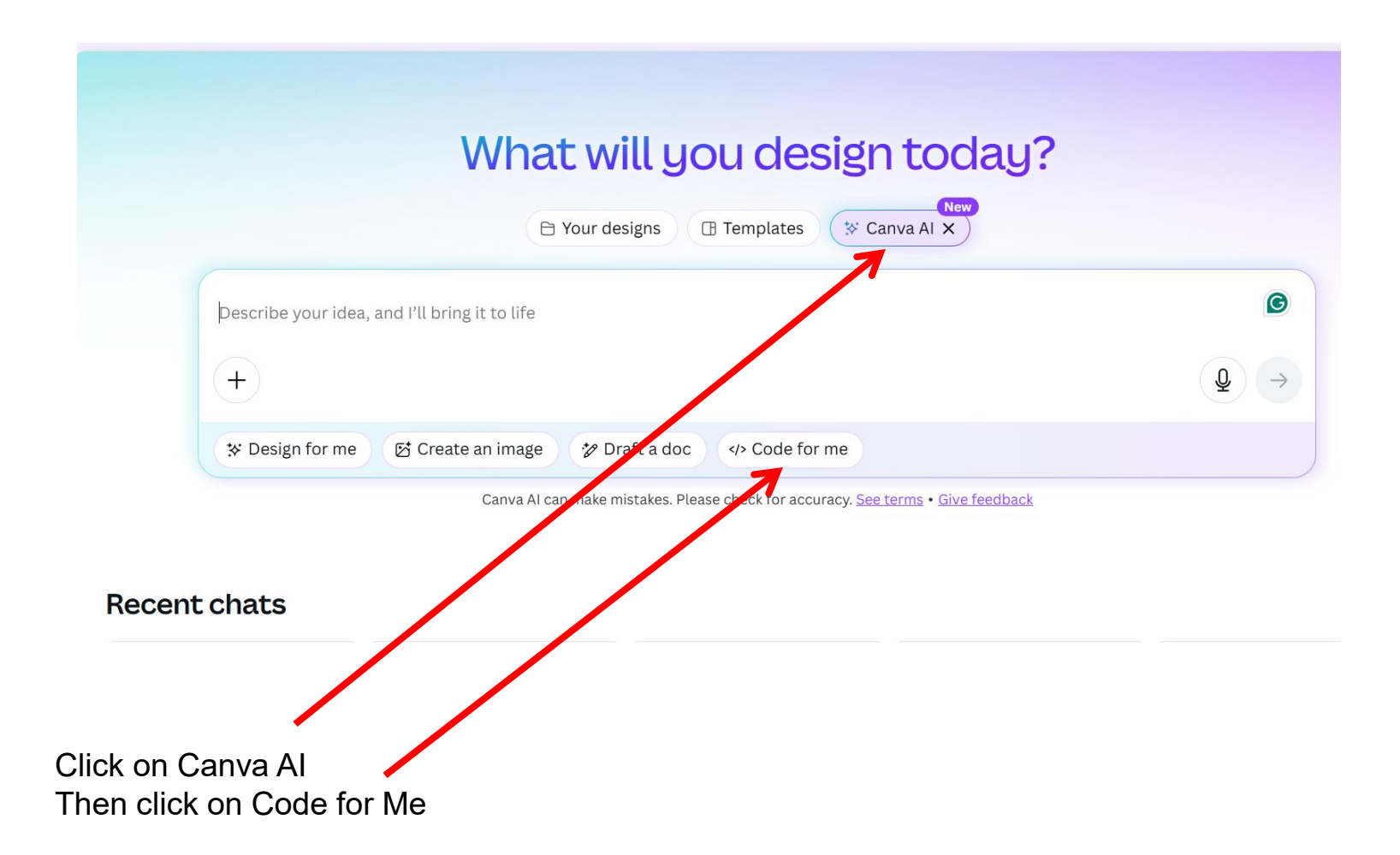

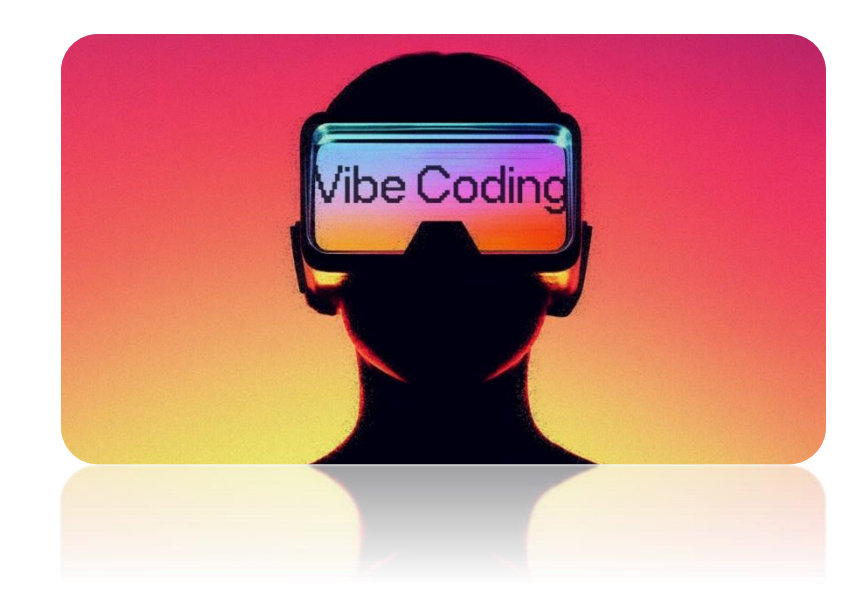

# Vibe coding is something that you will hear a lot more of in the future

#### 🔼 Search Labs | Al Overview

Vibe programming, or vibe coding, is an approach to software development where AI, particularly large language models (LLMs), is used to generate code based on natural language prompts. Instead of writing explicit code, developers describe what they want the software to do, and the AI handles the technical implementation. This method emphasizes communication with AI in natural language, focusing on the desired outcome rather than the code itself.

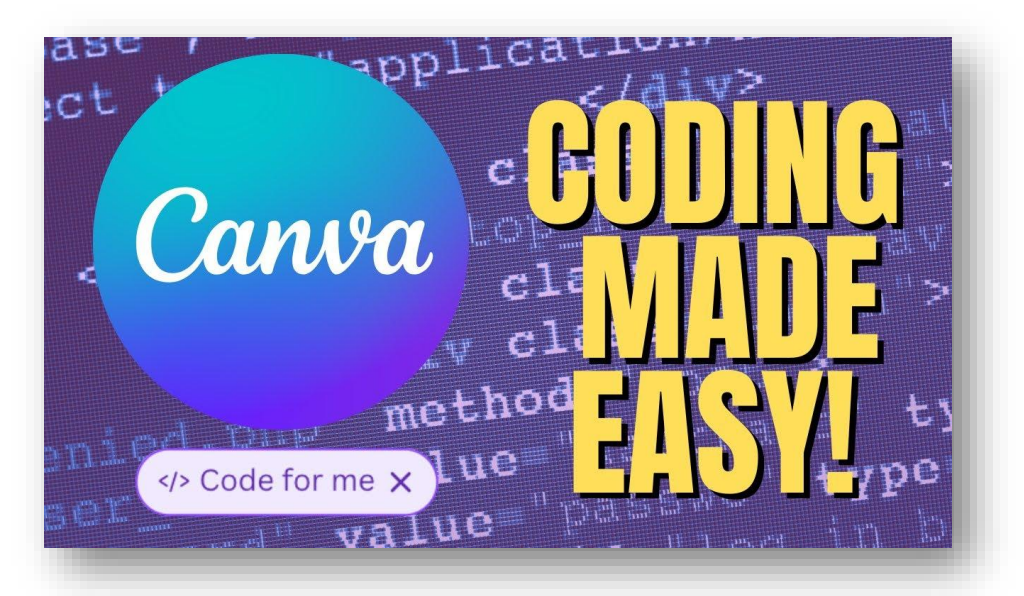

A number of AI tools have recently emerged that will allow nonprogrammers to create things that involve coding. Within Gemini they have a tool called Canvas

Canva's code for me is excellent at creating things for you e.g. interactive map, countdown timer, engagement widget

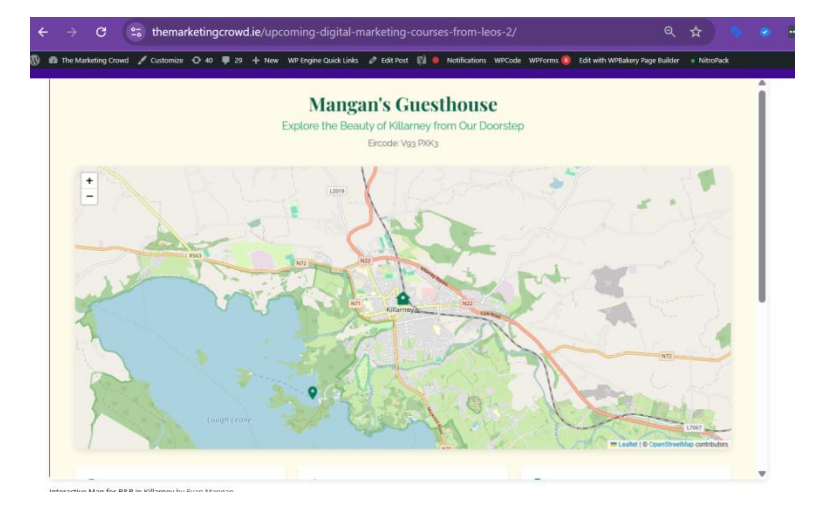

#### Build an interactive map for your website

Use Canva Code to generate a local interactive map. Example: a B&B or hotel could embed a "Local Attractions Map" to help guests plan their trip.

#### Build an interactive map for my B&B in Killarney, Ireland. My Eircode is V93 PXK3

The map should show: Killarney National Park Muckross House Ross Castle Torc Waterfall Gap of Dunloe Use pins or markers for each location. Add brief pop-up text descriptions for each place when clicked. Also include the distance to each location from my guesthouse and how long it would take to drive or walk.

|                                                                       | what will you design today:                                                     |   |
|-----------------------------------------------------------------------|---------------------------------------------------------------------------------|---|
|                                                                       | Templates Canva AI X                                                            |   |
| Build an interactive map f                                            | or my B&B in Killarney, Ireland. My eircode is V93 PXK3                         |   |
| <ul><li>The map should show:</li><li>Killarney National Par</li></ul> | 'k                                                                              |   |
| Muckross House     Boss Castle                                        |                                                                                 |   |
| Torc Waterfall                                                        |                                                                                 |   |
| Gap of Dunloe                                                         | ach location. Add brief pop-up text descriptions for each place when clicked.   |   |
| Use pins or markers for ea                                            |                                                                                 |   |
| Use pins or markers for ea<br>Also include the distance               | to each location from my guesthouse and how long it would take to drive or walk | 9 |

Write the prompt. Include clear details of what you want it to do

#### ← Interactive Map for B&B in Killarney

#### when clicked.

Also include the distance to each location from my guesthouse and how long it would take to drive or walk

I'll create an interactive map for your B&B in Killarney with all the requested attractions and travel information.

Let me ask a few clarifying questions:

- 1. What's the name of your B&B?
- 2. Would you like any specific styling or color scheme for the map?
- 3. Do you have any specific details you'd like to include in the pop-up descriptions for each attraction?

I'll create a beautiful interactive map with pins for each location, pop-up descriptions, and travel information from your B&B. The map will be responsive and user-friendly.

It might ask you questions before it does the coding.

Answer these and then hit enter

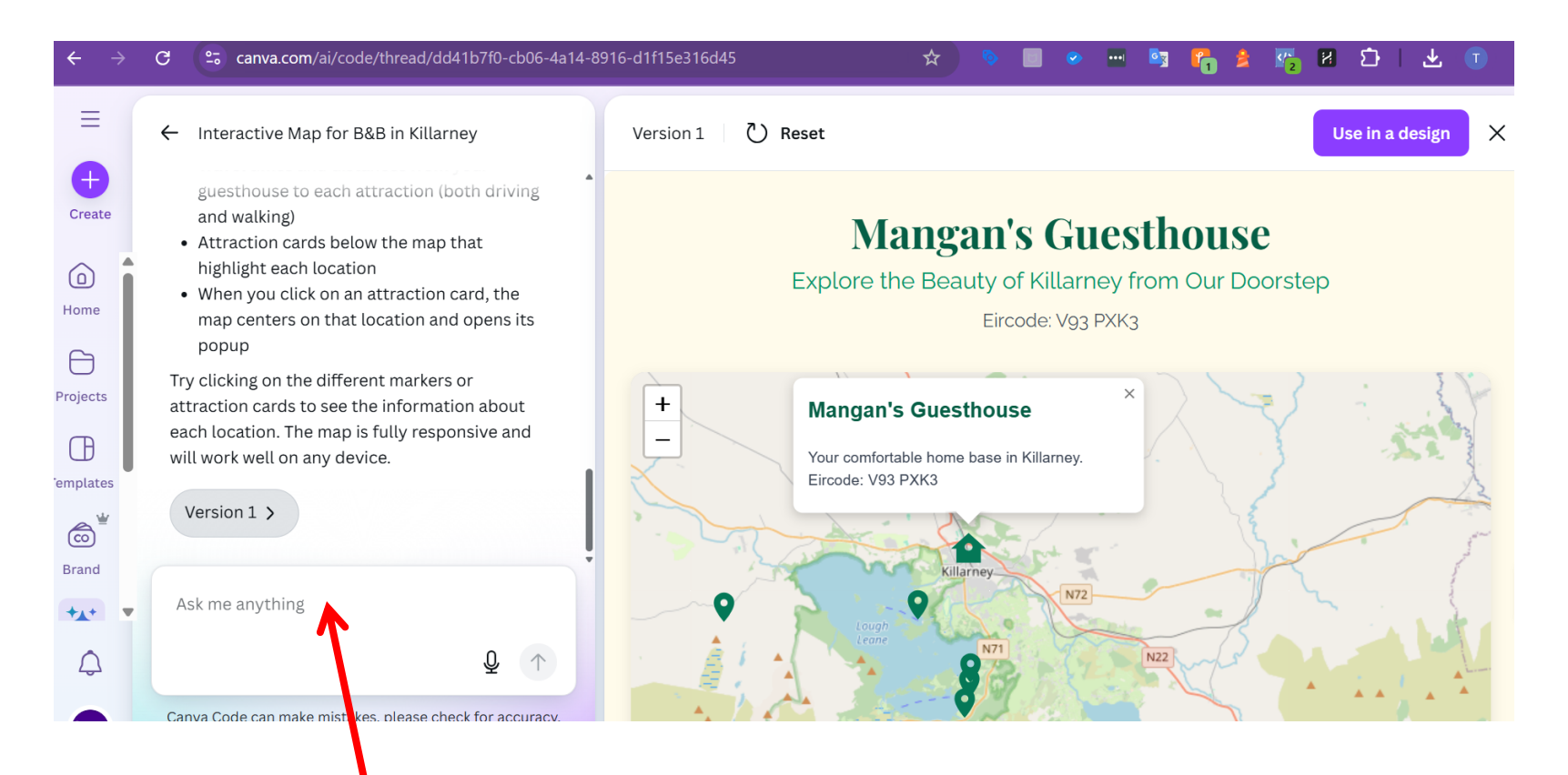

It then produces the interactive map.

If you want anything changed (colour scheme) or added (locations, detail of each location) simply enter your prompt ion the left hand side

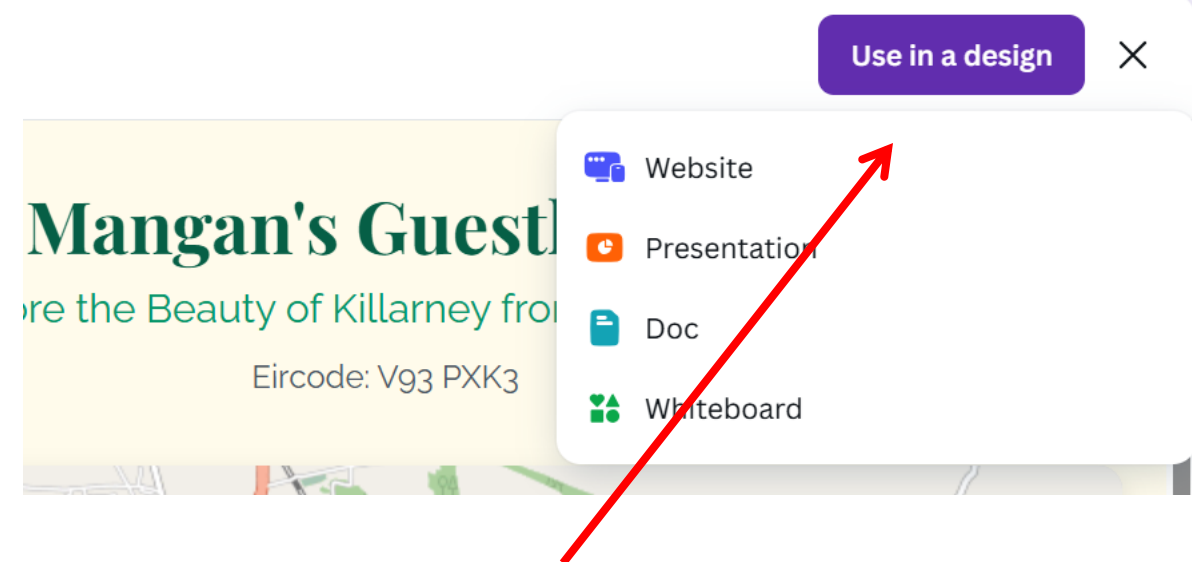

When you are happy with the final version click use in design

#### **Then click Website**

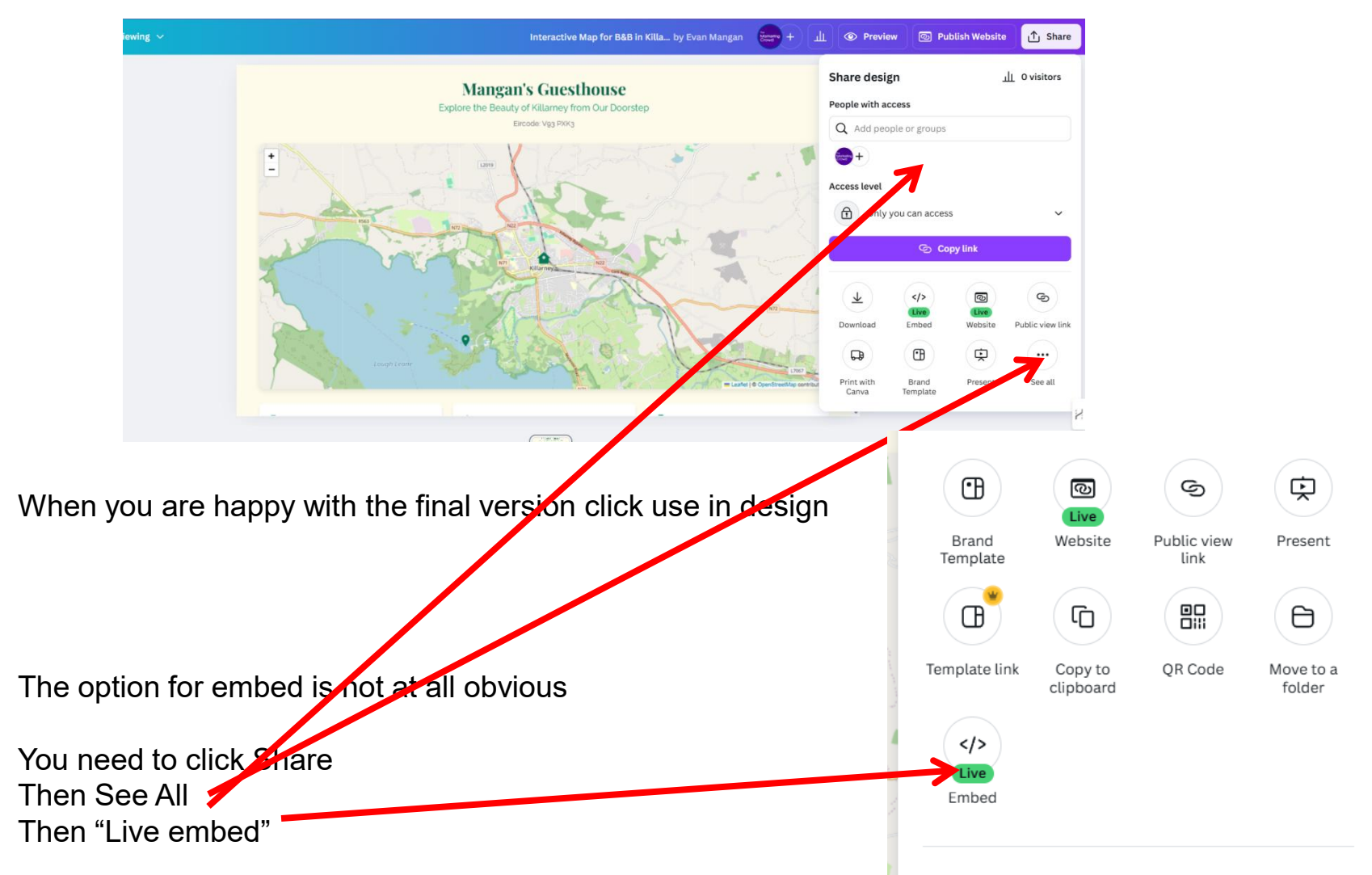

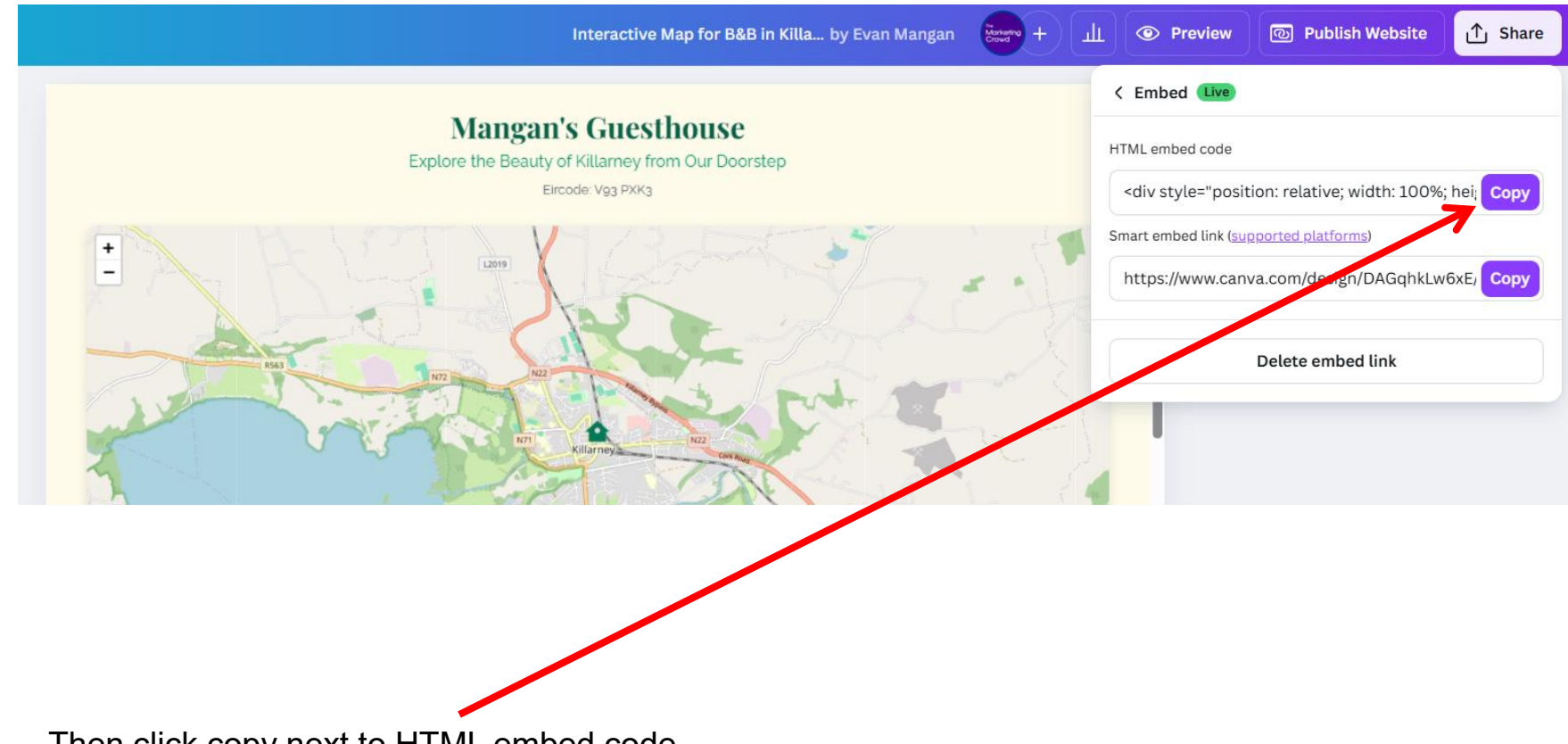

Then click copy next to HTML embed code

| •  | ÷ → C                         | 😄 themarketingcrowd.ie/wp-admin/post.php?post=10578&action=edit 🔍 🔍 🛠 🗞 📀 🚥 🛐 🖪                                                                                                    |
|----|-------------------------------|----------------------------------------------------------------------------------------------------|
| 1  | 🔒 🚹 The Marketing C           | Crowd 📀 40 📮 29 🕂 New WP Engine Quick Links View Post 📢 🌒 🌲 Notifications i 📥 WPvivid Backup WPCode WPForms 🌀 🔹 NitroPack 🦉 WP Force SSL 😢                                                                                                    |
| Ļţ | Settings                      |                                                                                                    |
| ⊅  | Code Snippets                 | Yadd Media     11 ADD EVENTON     Add Form     Image: Description of the second second seco |
| ß  | Preload Images                | b <i>i</i> link b-quote def ins img ut of ti code more dose tags 8nbsp;                                                                                                    |
| نن | Juicer                        |                                                                                                    |
| V  | Yoast SEO                     |                                                                                                    |
|    | Hide Notices                  |                                                                                                    |
|    | WPvivid Backup                | <pre><div style="position: relative; width: 100%; height: 0; padding-top: 56.2225%; padding-bottom: 0; box-shadow: 0 2px 8px 0 rgba(63,69,81,0.16); margin-top: 1.6em; margin-bottom: 0.9em; overflow: hidden;&lt;/pre&gt;&lt;/th&gt;&lt;/tr&gt;&lt;tr&gt;&lt;th&gt;1&lt;/th&gt;&lt;th&gt;V Ultimate&lt;/th&gt;&lt;th&gt;border-radius: 8px; will-change: transform;"><br/><iframe <="" loading="lazy" style="position: absolute; width: 100%; height: 100%; top: 0; left: 0; border: none; padding: 0;margin: 0;" th=""></iframe></div></pre>                                                                                                    |
| 12 | myEventON                     | src= https://www.canva.com/design/uAudnkLwoxt/tswjHKHPUV_upV5zb22QUw/Viewzembed allowfullscreen= allowfullscreen allow= fullscreen<br>                                                                                                    |
| ß  | LayerSlider WP                | <pre>&gt; <a href="https://www.canva.com/design/DAGqhkLw6xE/EsWjHkfPDV_upVSzbZZQUw/view?&lt;/pre&gt;&lt;/th&gt;&lt;/tr&gt;&lt;tr&gt;&lt;th&gt;y&lt;/th&gt;&lt;th&gt;WP TFeed&lt;/th&gt;&lt;th&gt;utm_content=DAGqhkLw6xE&amp;utm_campaign=designshare&amp;utm_medium=embeds&amp;utm_source=link" rel="noopener" target="_blank">1 feractive Map for B&amp;B in<br/>Killarney</a> by Evan Mangan</pre>                                                                                                    |
| y  | Twitter Feeds በ               |                                                                                                    |
| ¢  | FAQ Admin Page                |                                                                                                    |
| ⊜  | Password Protect<br>WordPress |                                                                                                    |
|    | Deserve Frankreid             |                                                                                                    |
| *  | Remove Featured<br>Image      |                                                                                                    |
|    | Go to<br>Ensur<br>Paste       | the page on your website that you want to embed this into<br>re you switch to Text view (or HTML view)<br>in the code                                                                                                    |
|    | inen                          | click update to put the page live                                                                                                    |

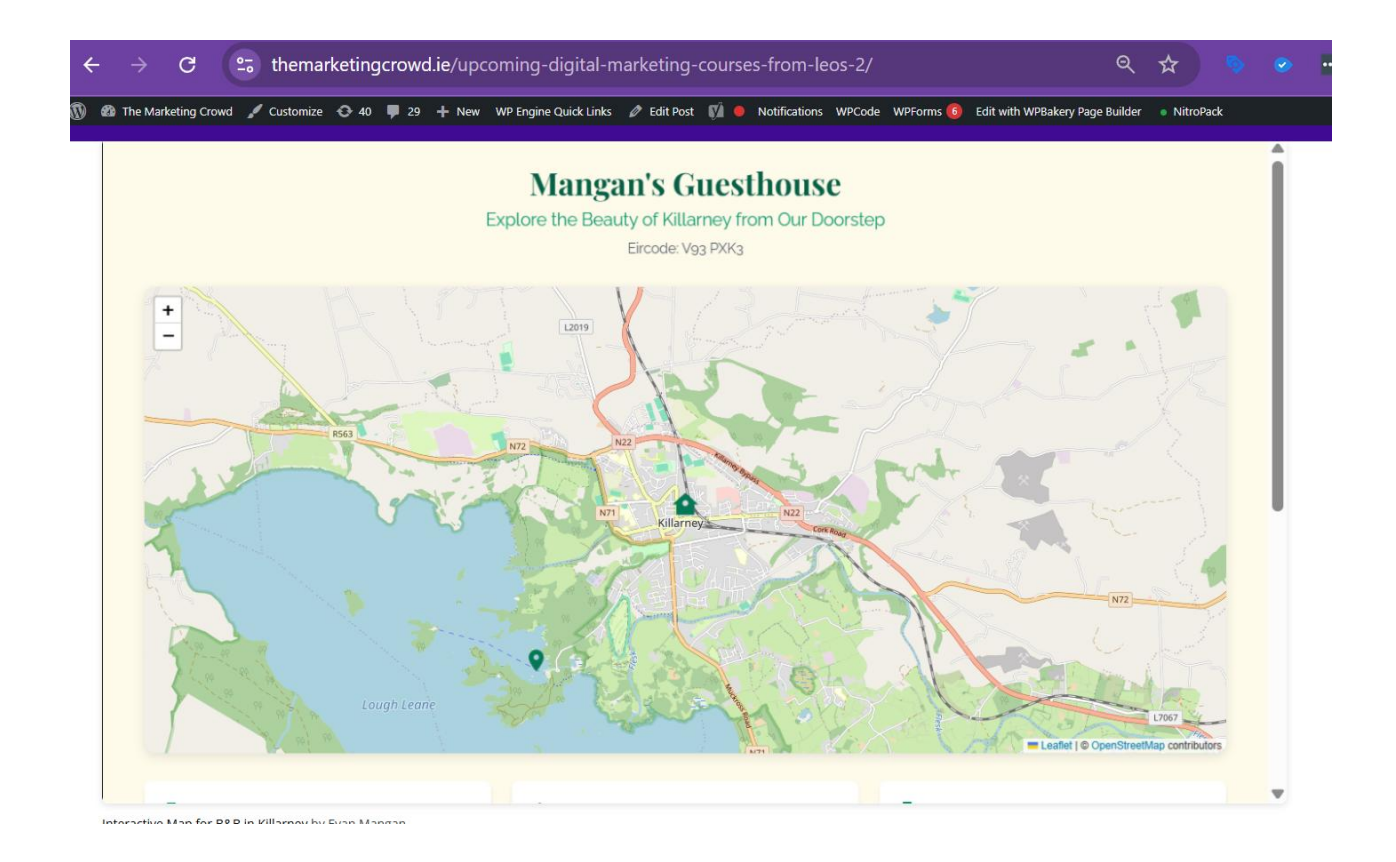

The map is now live on the web page

### Code for me – ideas for how you could use this

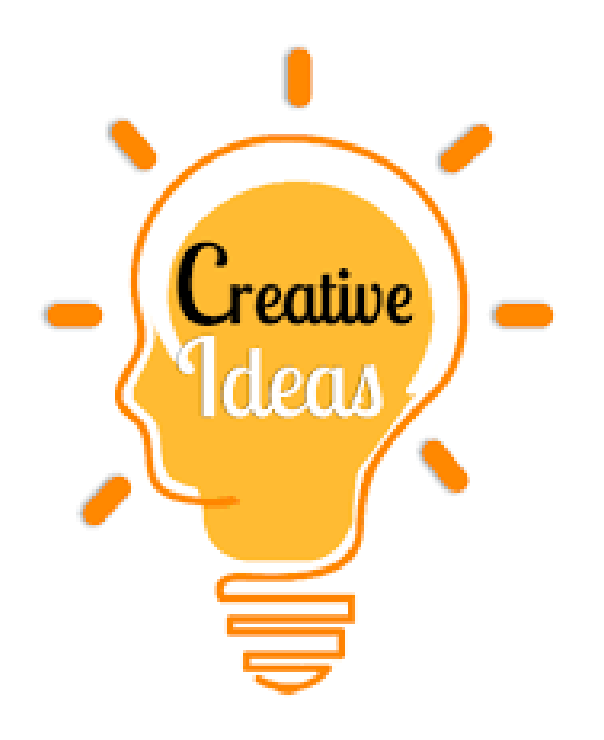

#### Make a countdown clock for your Sale

You could ask it to create a countdown clock for a webpage that is promoting your sale. Tell it the exact date and time the sale ends and to start the countdown form there. Tell it any text or colour scheme you want and the size you want it

#### Use this prompt

Create a countdown clock for the special offers page on my website. The countdown ends at 7PM 6 days from now. Use the colour purple. The size of the countdown clock when embedded should be 900 pixels by 250 pixels and should be centred on he page when I embed it.

# Gemini

#### How to use Gemini to help you with this

#### 1. Go to Gemini and use this prompt

Act like an Gemini expert in using Canva Code for me and also an expert in marketing a (insert your type of business here) in (insert your location)

Brainstorm ideas for useful tools Code for me on Canva could create that would be useful for my marketing

#### 2. When you decide on a tool use this prompt

Teach me step by step how to go about creating this using Canva code for me. Start by writing a prompt I can give Canva Some changes to the layout of Canva The new Canva Al Hub:

- Al Code for me you can create an interactive map, countdown clock, quiz for your website
- Create a video You can create a video based on a text prompt or an image
- Al Image creation create images by describing them and add an image to use that style or structure
- Al Design design a logo or social media post but by describing it

New Template area and template options. Multi-Format Projects and how these will help you New features in the Image Editor

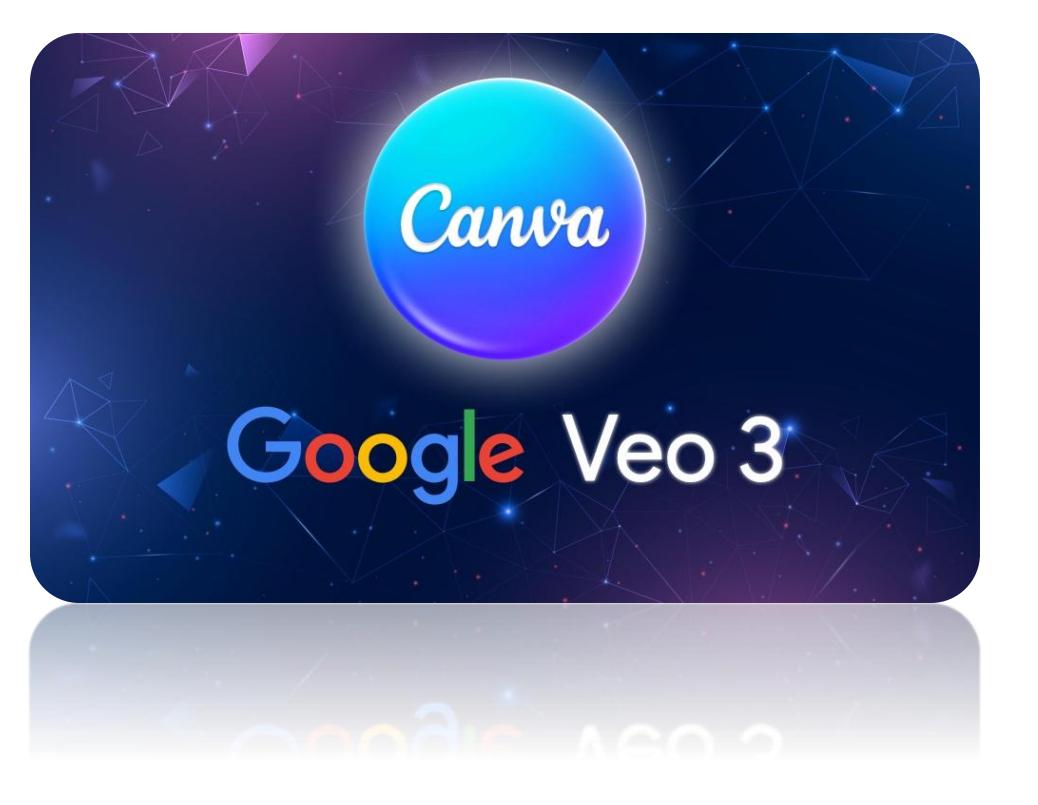

Canva has teamed up with Google's video creation tool called VEO 3

This is the equivalent of Sora within the paid version of Chat GPT

- Only available to paid users
- You get to create 5 videos a month
- You can type in a prompt or attach an image

| 🕒 Your designs 🛛 🖪 Templa                            | ates 🔅 Canva Al 🗙                                |
|------------------------------------------------------|--------------------------------------------------|
| Describe your idea, and I'll bring it to life        | C                                                |
| +                                                    |                                                  |
| ☆ Design for me 🕑 Create an image → Draft a doc  Cod | e for me 👌 Create a video clip 👻                 |
| Canyard can make mistakes. Please check for          | accuracy. <u>Seatorms</u> • <u>Give feedback</u> |
| chats                                                |                                                  |

|                                      | Your designs     Templates     X Canva Al ×                                                                                                    |
|--------------------------------------|----------------------------------------------------------------------------------------------------|
| A black a<br>water. Th<br>is also th | In tach backs und tying on a purple tito which is in shallow water on an irish beach. The sun is shining and is reflecting off of the<br>a waves are gently lapping against the lilo and the dog is looking directly at the camera. The sound of waves gently lapping. There<br>a sound of some children playing in the distance. |
| +                                    |                                                                                                    |
| Creat                                | e a video clip x Photorealistic x the 16:9 x to 8 seconds x A Medium shot x Q Soft lighting x                                                                                                    |
|                                      |                                                                                                    |

Describe what you want the video to be

You can attach an image of you want the AI to reference it

Note - you can also choose Style, Aspect ration, duration, framing and lighting

← Dachshund on a Purple Lilo at the Beach

the lilo and the dog is looking directly at the camera. The sound of waves gently lapping. There is also the sound of some children playing in the distance. Create a video clip Photorealistic 16:9 8 seconds Medium shot Soft lighting

On it! Hang tight while I work on your video-this could take up to 2 minutes. I'll let you know when it's ready.

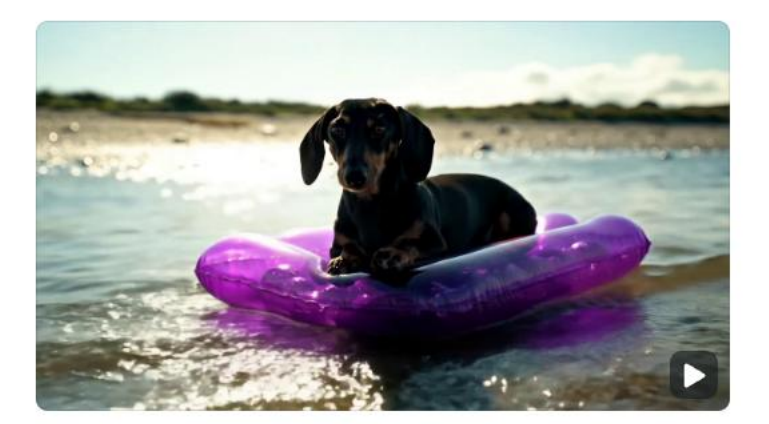

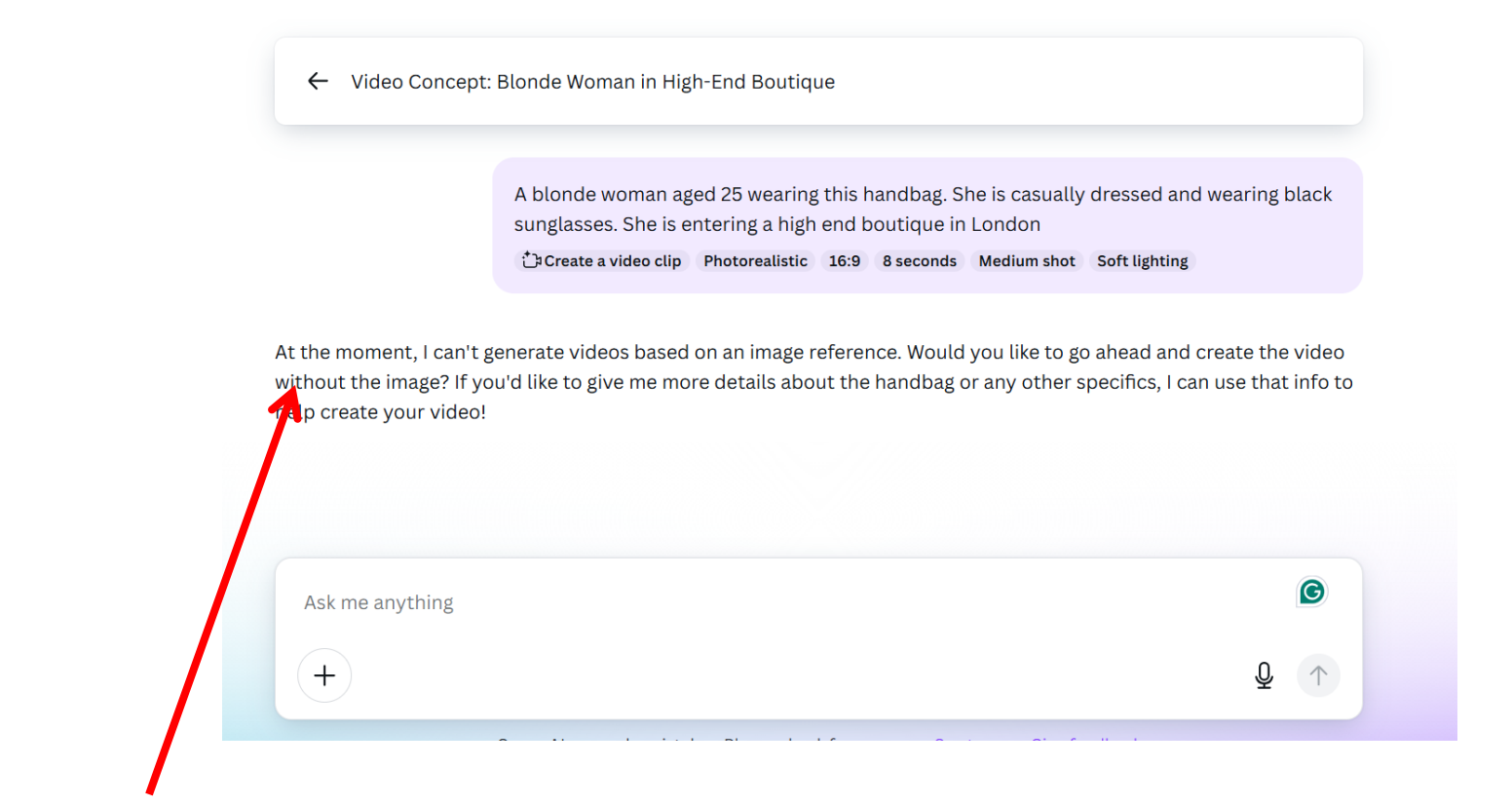

When I attached an image it said it cannot do this yet

However when I tried a 2<sup>nd</sup> time it did it – so don't give up if you get this image

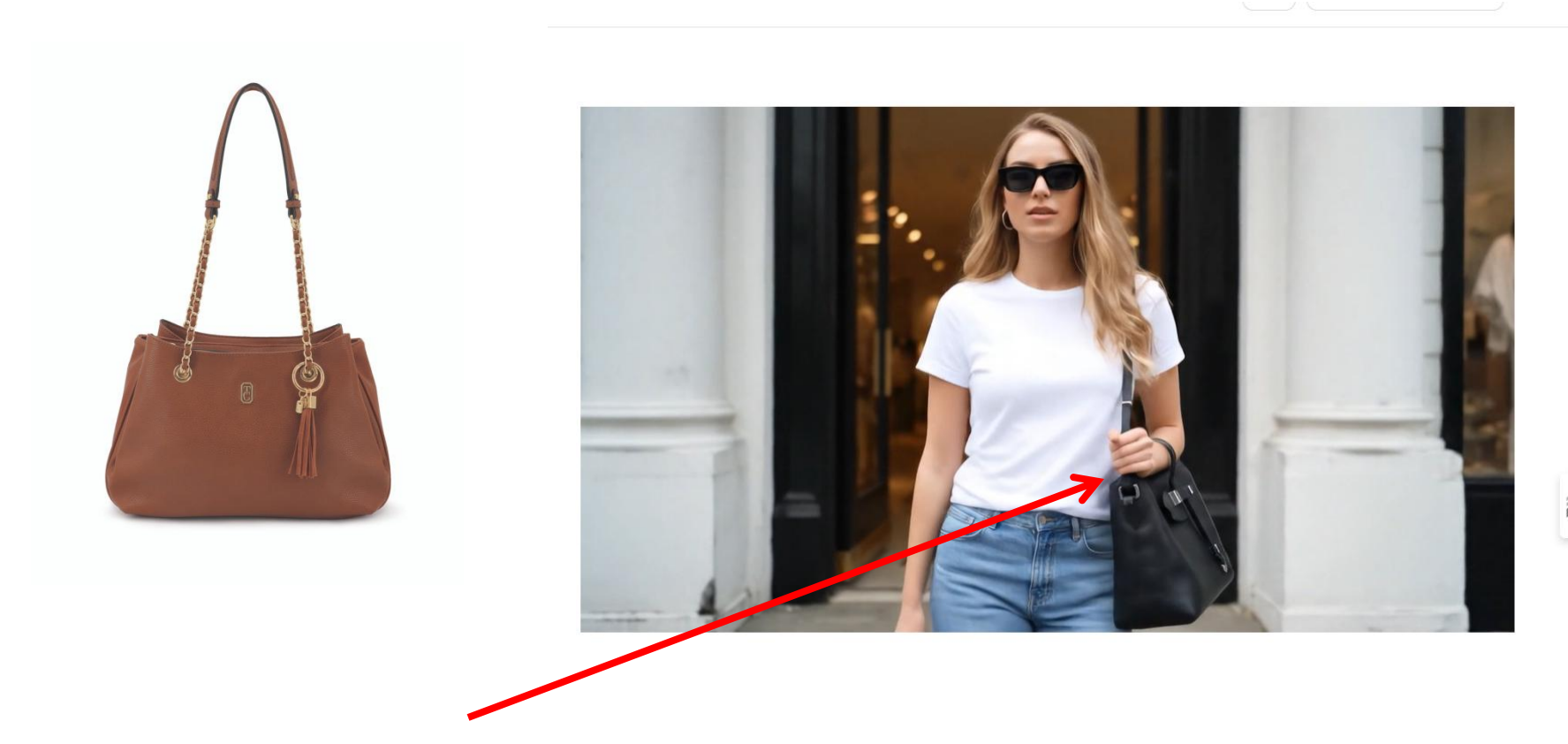

The bag in the video was not the same as the one I attached

Therefore – I don't think this is good enough to make videos about your products

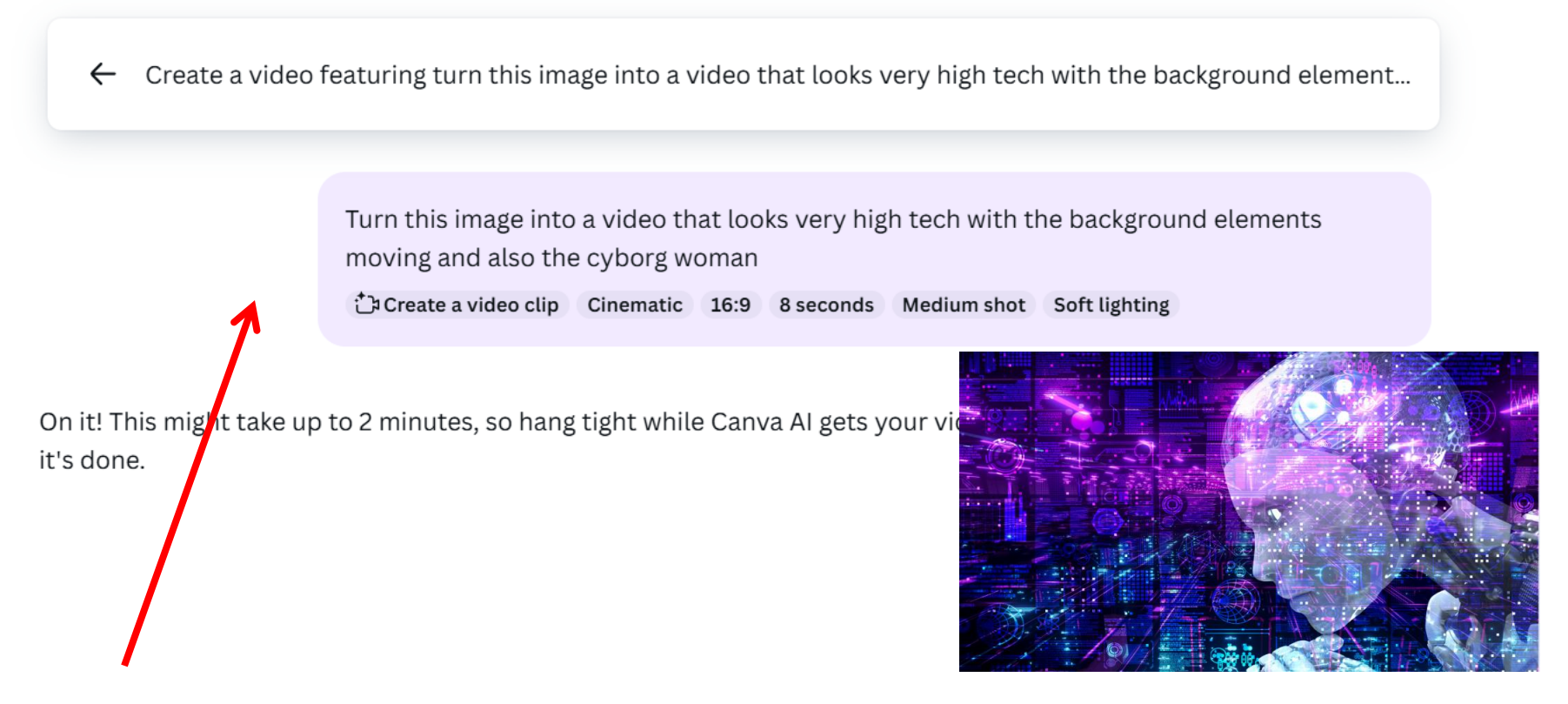

I attached an image that I use in my marketing and I would like a video version of it.

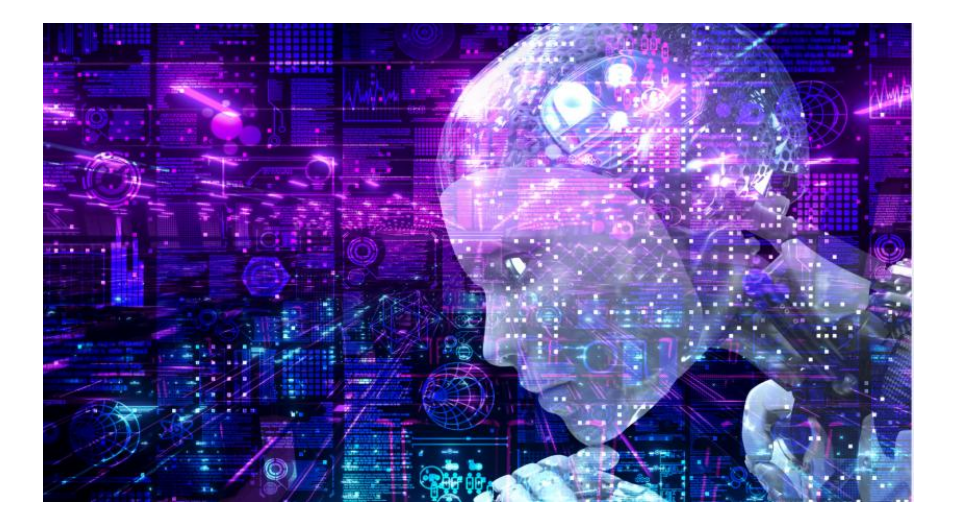

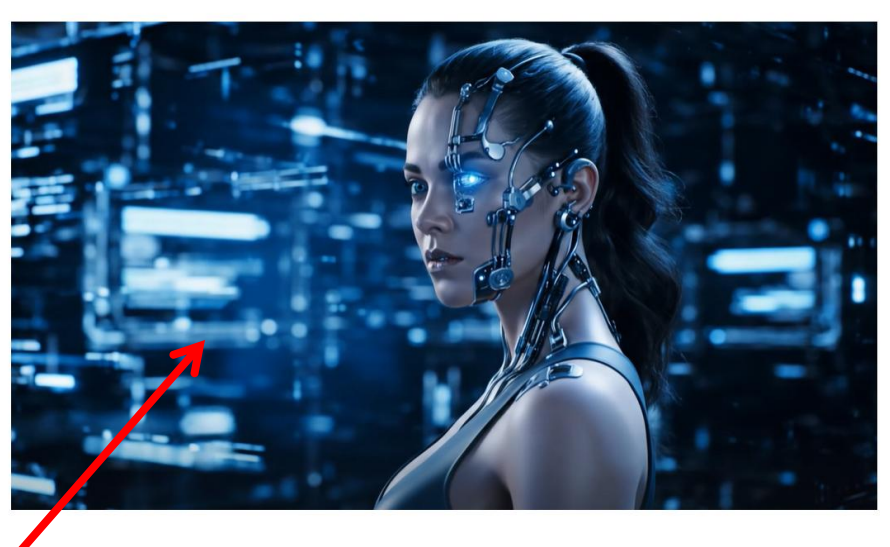

However it produced something that looked very different

Some changes to the layout of Canva The new Canva Al Hub:

- Al Code for me you can create an interactive map, countdown clock, quiz for your website
- Create a video You can create a video based on a text prompt or an image
- Al Image creation create images by describing them and add an image to use that style or structure
- Al Design design a logo or social media post but by describing it

New Template area and template options. Multi-Format Projects and how these will help you New features in the Image Editor

## Image creation in AI Hub

|                                                          | What will you o                                                  | design today?                                        |                         |
|----------------------------------------------------------|------------------------------------------------------------------|------------------------------------------------------|-------------------------|
|                                                          | 🕒 Your designs 🖉 Temp                                            | ates X Canva AI X                                    |                         |
| A photo realistic image of<br>using a drone with a high- | a surrise yoga session on a peaceful beach,<br>esolution camera. | with waves gently breaking and a serer               | ne atmosphere, captured |
| +                                                        |                                                                  |                                                      |                         |
| (⊘ Create an image ×                                     | Style - Aspect Ratio -                                           |                                                      |                         |
|                                                          | Canva AI can make mistakes. Please check                         | or accuracy. <u>See terms</u> • <u>Give feedback</u> |                         |

Click on create an image Type in a description of the image that you would like

Choose a style e.g. Stock image, illustration. Bokeh Choose an aspect ration (Landscape, portrait, square)

## Image creation in AI Hub

| A photo realistic image o<br>using a drone with a high | ۱f a sunrise yoga session on a pea<br>۱-resolution camera. | ceful beach, with waves gently b | eaking and a serene atmosph | ere, captured |
|--------------------------------------------------------|------------------------------------------------------------|----------------------------------|-----------------------------|---------------|
| Same                                                   | •                                                          |                                  |                             |               |
|                                                        |                                                            |                                  |                             | 0             |
| +                                                      |                                                            |                                  |                             | ₽             |
| Create an image X                                      | Style ~ Aspect Ratio ~                                     | ⊘ Match image ~ ⊘ Stree          | igth ~                      |               |
|                                                        |                                                            | (I. Motoh the de                 | cian                        |               |

You can also click on the + icon and add an image

When you add the image you can then choose to "Match Image" and then choose style or structure Style = You want the new image to look like the attached image in terms of colours / vibe Structure = You want the new image to use the same structure elements (trees, mountains, beach) as in the attached image

## Image creation in AI Hub

A photo realistic image of a sunrise yega session on a peaceful beach, with waves gently breaking and a serene atmosphere, captured using a drone with a high-resolution ca

O Stock Photo 0 11 0 ...

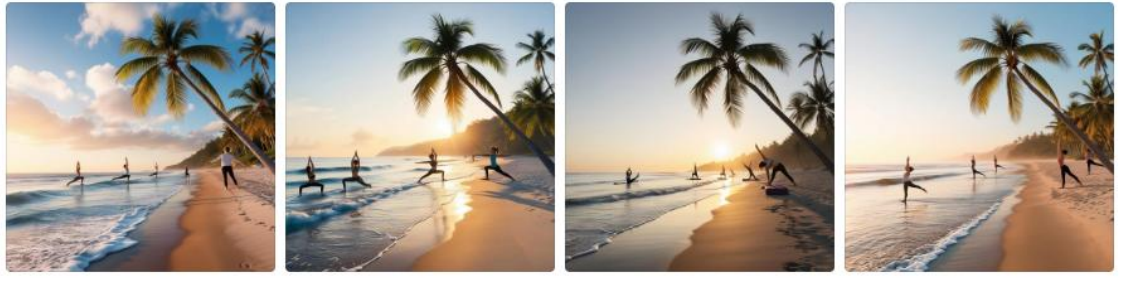

54 minutes ago

A photo realistic image of a sunrise yoga session on a peaceful beach, with waves gently breaking and a serene atmosphere, captured using a drone with a high-resolution camera.

O Stock Photo 11 0 ...

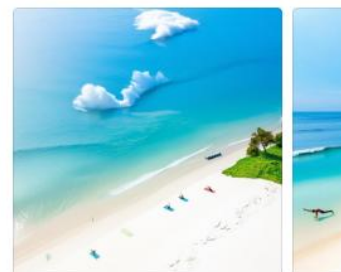

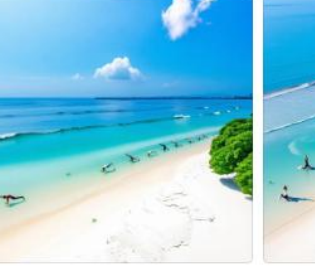

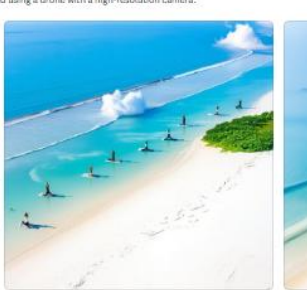

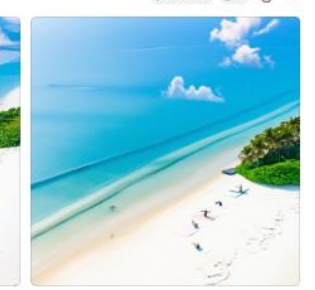

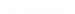

noto realistic image of a sunrise yosa session on a peaceful beach, with waves sently breaking and a serene atmosphere, captured using a drone with a high-resolution camera.

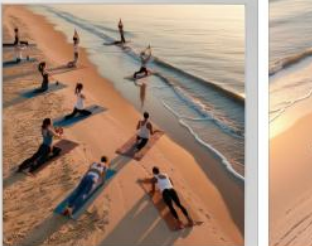

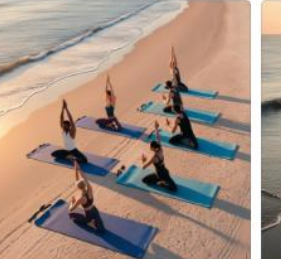

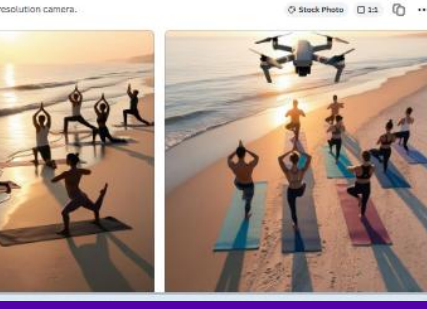

3. Beach with palm tree attached and requested similar structure

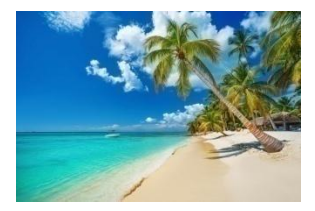

## 2. Tropical beach attached and requested similar style

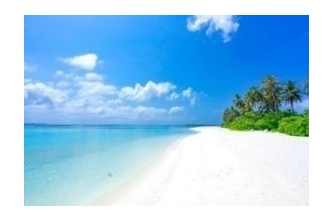

1. Just a text prompt – no reference image attached

Some changes to the layout of Canva The new Canva Al Hub:

- Al Code for me you can create an interactive map, countdown clock, quiz for your website
- Create a video You can create a video based on a text prompt or an image
- Al Image creation create images by describing them and add an image to use that style or structure
- Al Design design a logo or social media post but by describing it

New Template area and template options. Multi-Format Projects and how these will help you New features in the Image Editor

## Design For me in AI hub

| •                                             |                                                                                                    |
|-----------------------------------------------|----------------------------------------------------------------------------------------------------|
| What                                          | will you design today?                                                                                                    |
| E Yor                                         | ur designs IB Templates Canva Al X                                                                                                    |
| Describe your idea, and I'll bring it to life |                                                                                                    |
| (+)                                           | $(\mathbf{Q}) \rightarrow$                                                                                                    |
| * Design for me 67 Create an image            | 🕒 Your designs 🛛 Templates 🛛 🛠 Canva Al 🗙                                                                                                    |
| Canva Al c                                    | Þescribe your idea, and I'll bring it to life + ↓ ↓ ★ Design for me × ♥ Social Media ♥ Presentation ● Marketing ● Cards & Invitations ● Logo Canva AI can make mistakes. Please check for accuracy. <u>See terms</u> • <u>Give feedback</u> |
| Click on design for me                        |                                                                                                    |
| Then choose social media or p                 | resentation or Logo                                                                                                    |
| I am choosing Social Media and                | d format = Instagram post                                                                                                    |

## Design For me in AI hub

| What will you design today?                                                                                                    |  |
|----------------------------------------------------------------------------------------------------|--|
| ☐ Your designs 	☐ Templates                                                                                                    |  |
| Create an Instagram story featuring an image for Instagram stories to promote my upcoming yoga workshops. They're for beginners and the classes are on the 20th of May 2025. |  |
| $+$ $\rightarrow$                                                                                                    |  |
| Constant Social Media X Instagram Post X                                                                                                    |  |
| Canva Al can make mistakes. Please check for accuracy. <u>See terms</u> • <u>Give feedback</u>                                                                               |  |
| Type what you want it to design                                                                                                    |  |
| Or tap the microphone and speak and then enter                                                                                                    |  |

#### Design For me in AI hub

← Yoga Workshops for Beginners - May 20, 2025

stories to promote my upcoming yoga workshops. They're for beginners and the classes are on the 20th of May 2025.

Got it! Give me a moment while I work on that Instagram Story to promote your yoga workshops.

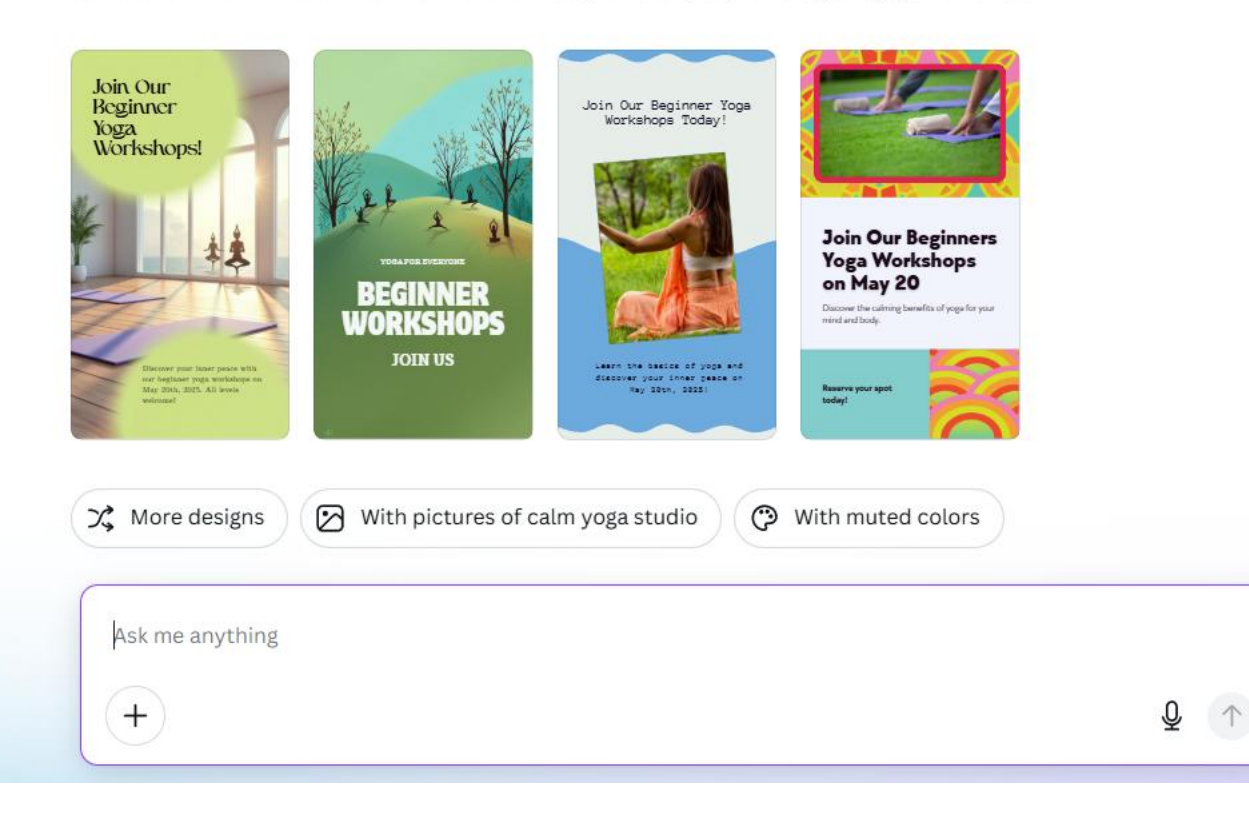

You can then ask it to change the colour, adapt the kind of images and it will red o the designs

You can then edit a design (change text etc)

Some changes to the layout of Canva The new Canva Al Hub:

- Al Code for me you can create an interactive map, countdown clock, quiz for your website
- Al Image creation create images by describing them and add an image to use that style or structure
- Al Design design a logo or social media post but by describing it

#### New Template area and template options.

# Multi-Format Projects and how these will help you New features in the Image Editor

| What will you design today?                                                                          |
|----------------------------------------------------------------------------------------------------|
| Carva Al                                                                                             |
| Q Search millions of templates                                                                       |
| $\rightarrow$                                                                                        |
| 🚀 Grow yeur business 🖷 Print Products 🎯 Instagram Post 🥤 Father's Day 🔋 Social media 🛛 Design Type 🗸 |
|                                                                                                    |
|                                                                                                    |
| THE MOST VIEW OF THE MOST                                                                            |
|                                                                                                    |
| There is now a much improved area for Templetes                                                      |
| Click on Templates                                                                                   |
| You can now either                                                                                   |
| 1 Type in a topic that you want to see templates for                                                 |
| 2. Or choose form one of their suggested topics e.g. Social media or Instagram po                    |

Or choose form a dropdown 3.

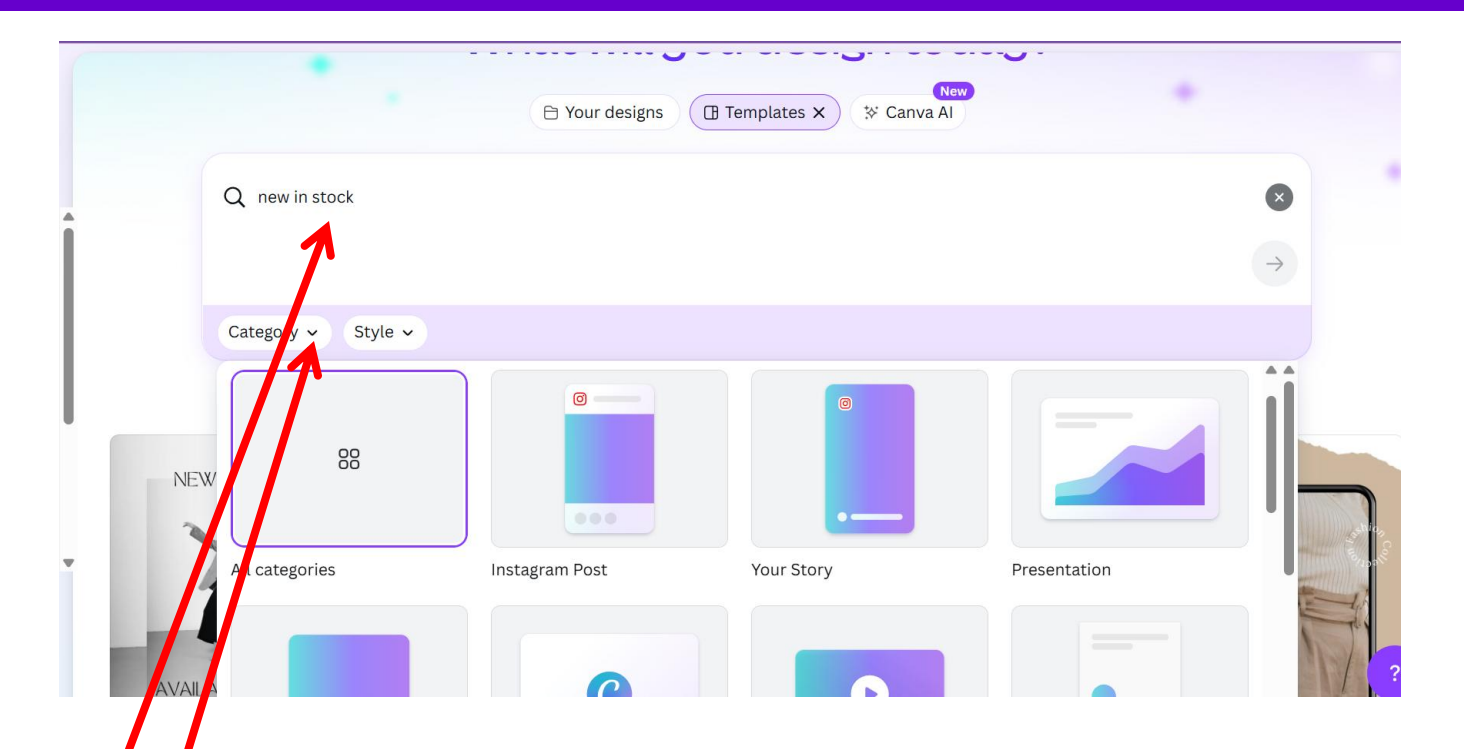

Type in a topic that you want templates for e.g., New in stock

It will then present lots of templates to choose from. However, you can also 1. Click the dropdown and choose a format e.g., Instagram posts flyer. Poster etc.

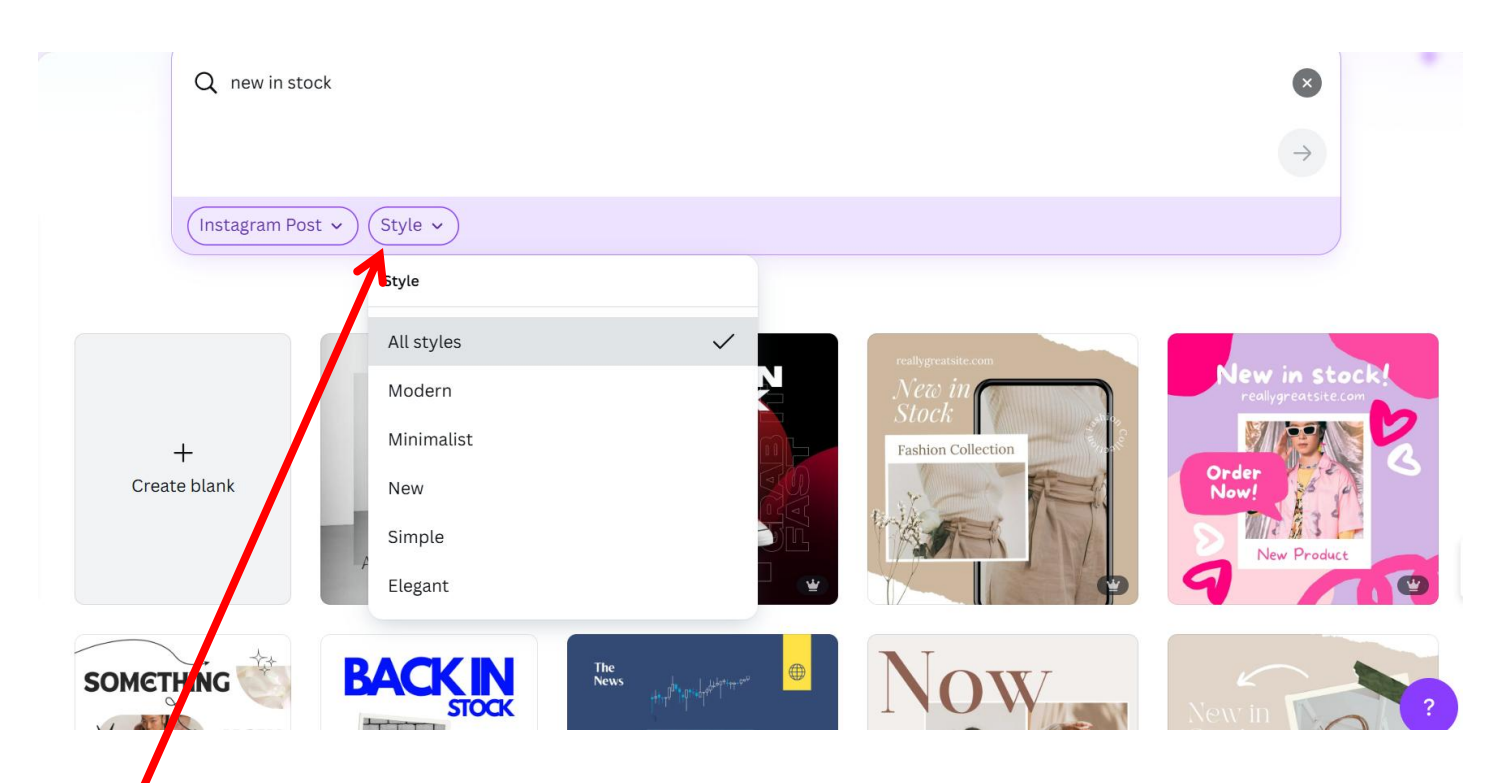

2. You can also click on Style and then you can choose Modern, minimalist or elegant etc

Then click on a template that you want to tailor to you (note – paid users can use any template)

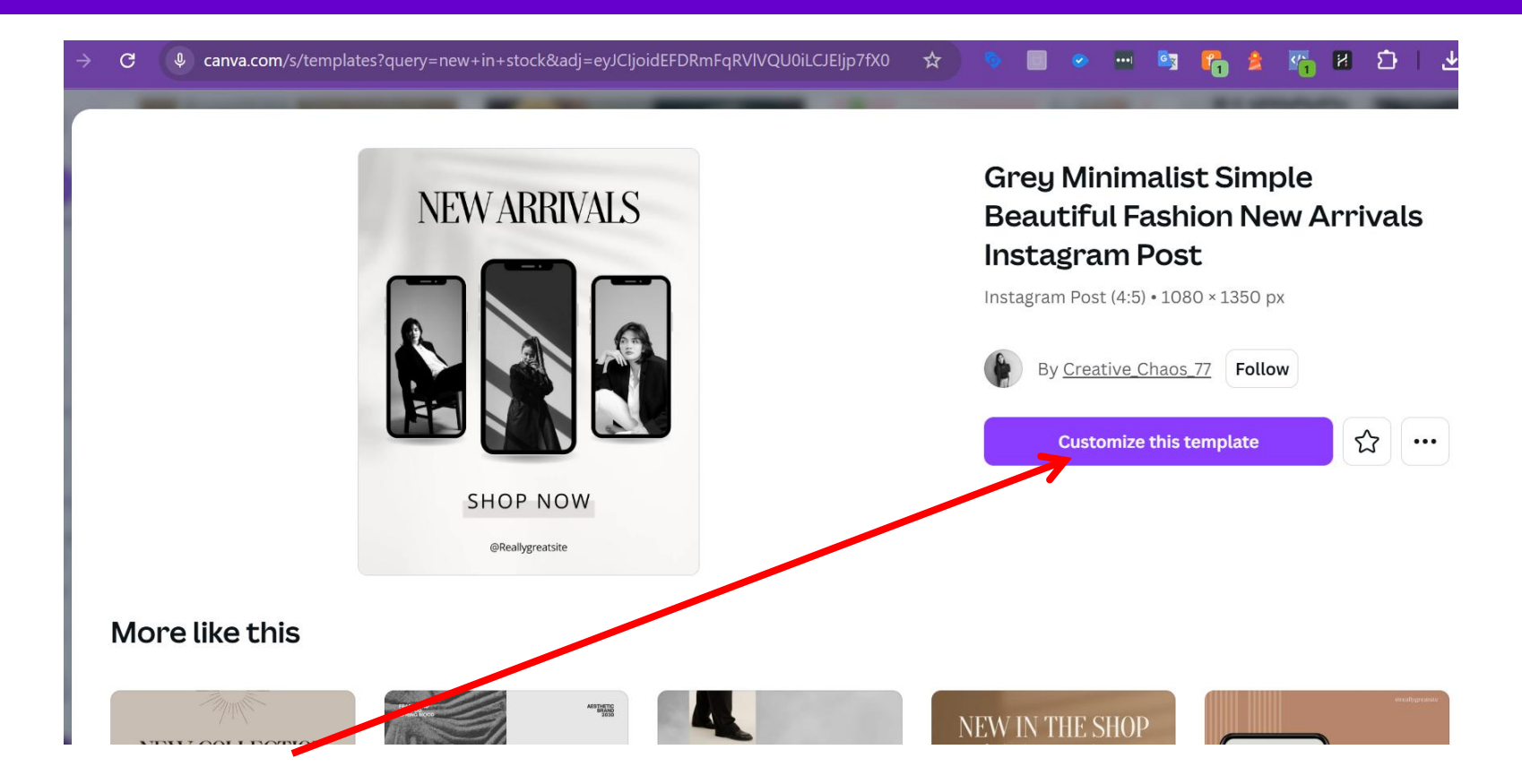

Then click on Customise

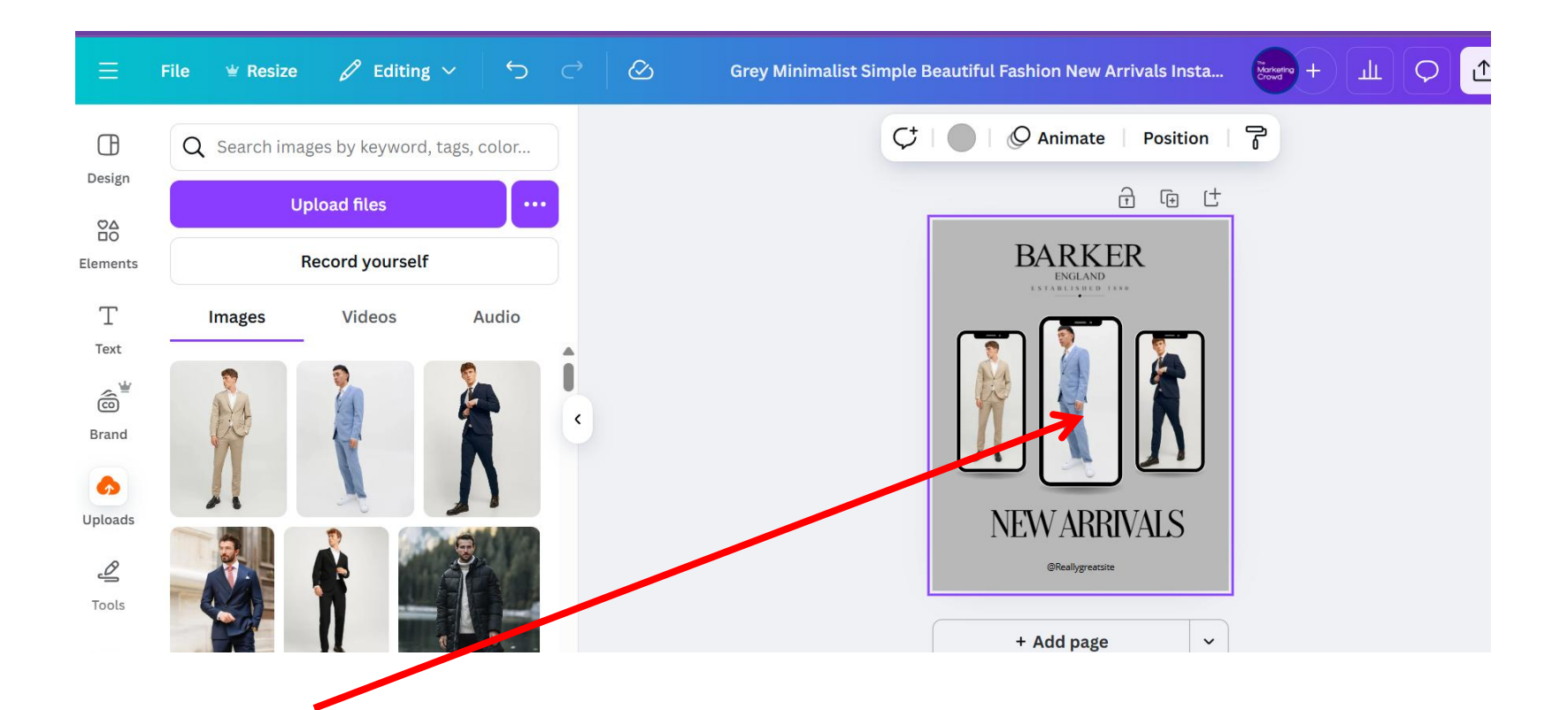

Then change the images colours text to be what you want

Name your design Download

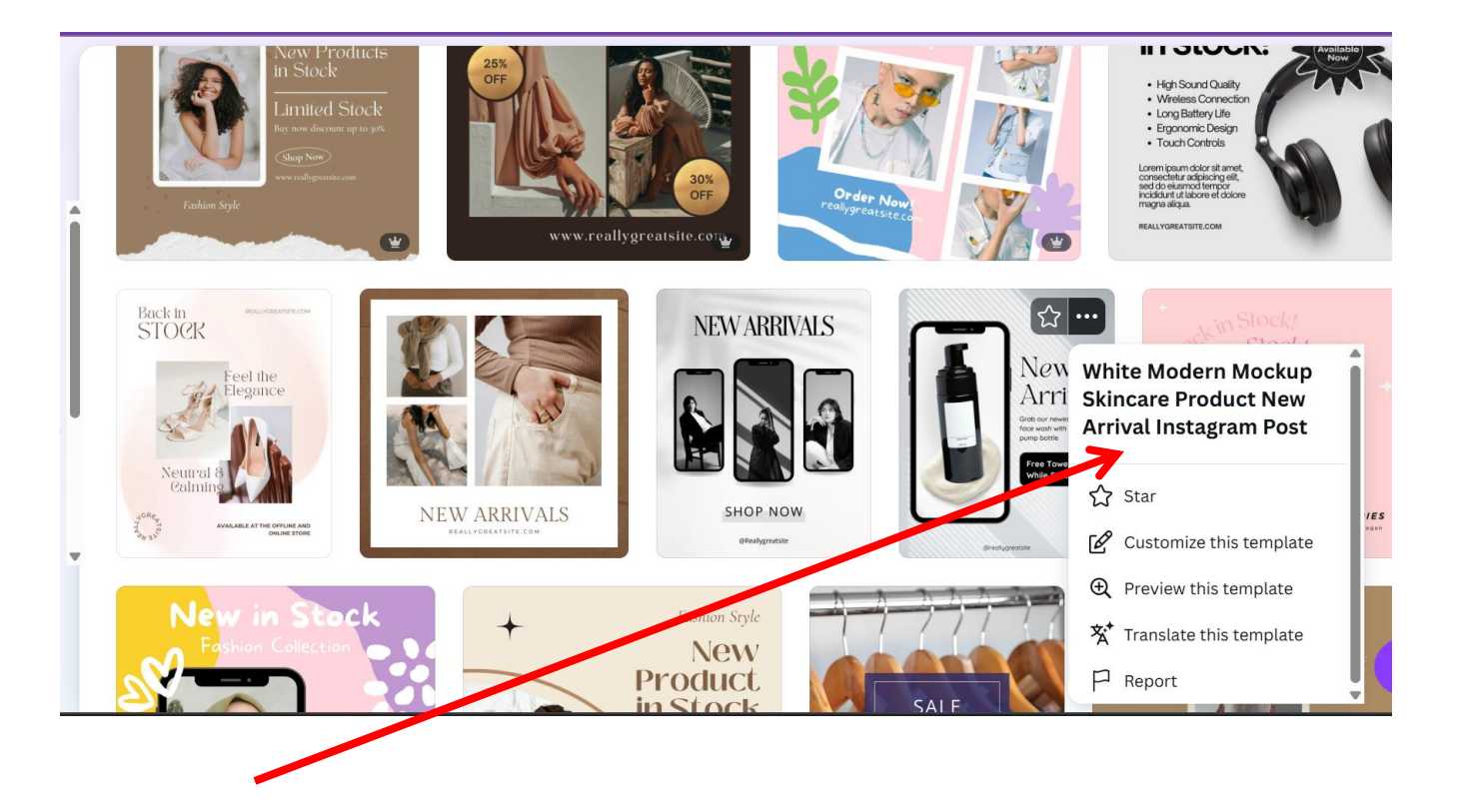

You can favourite templates to easily find them again.

If you like a template click the 3 dots Then click star

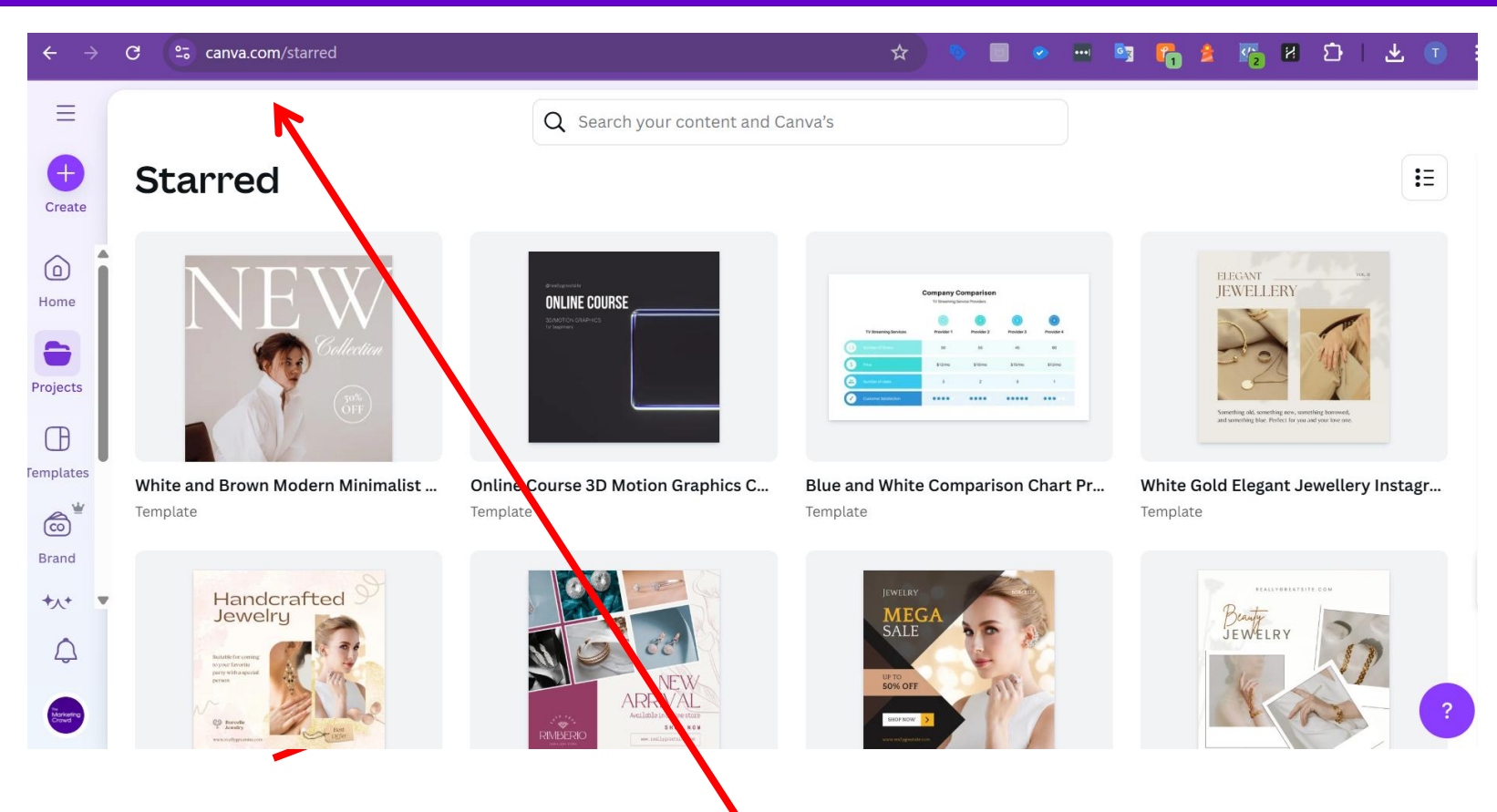

To find all your starred templates go to canva.com/starred

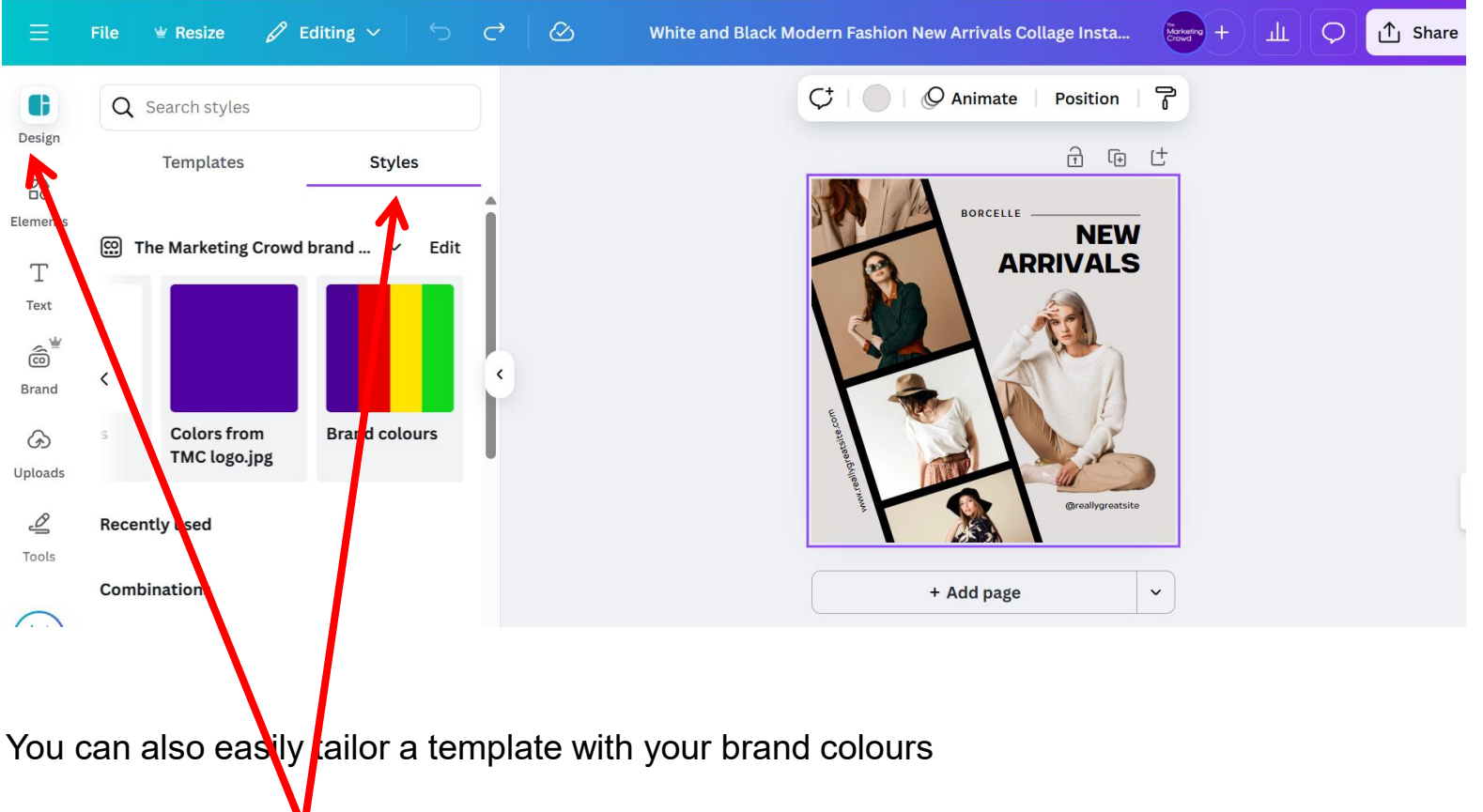

- 1. Click on Design on the left hand menu
- 2. Click on Style
- 3. If you have the pro account and have setup a brand kit you can now choose your brand colours

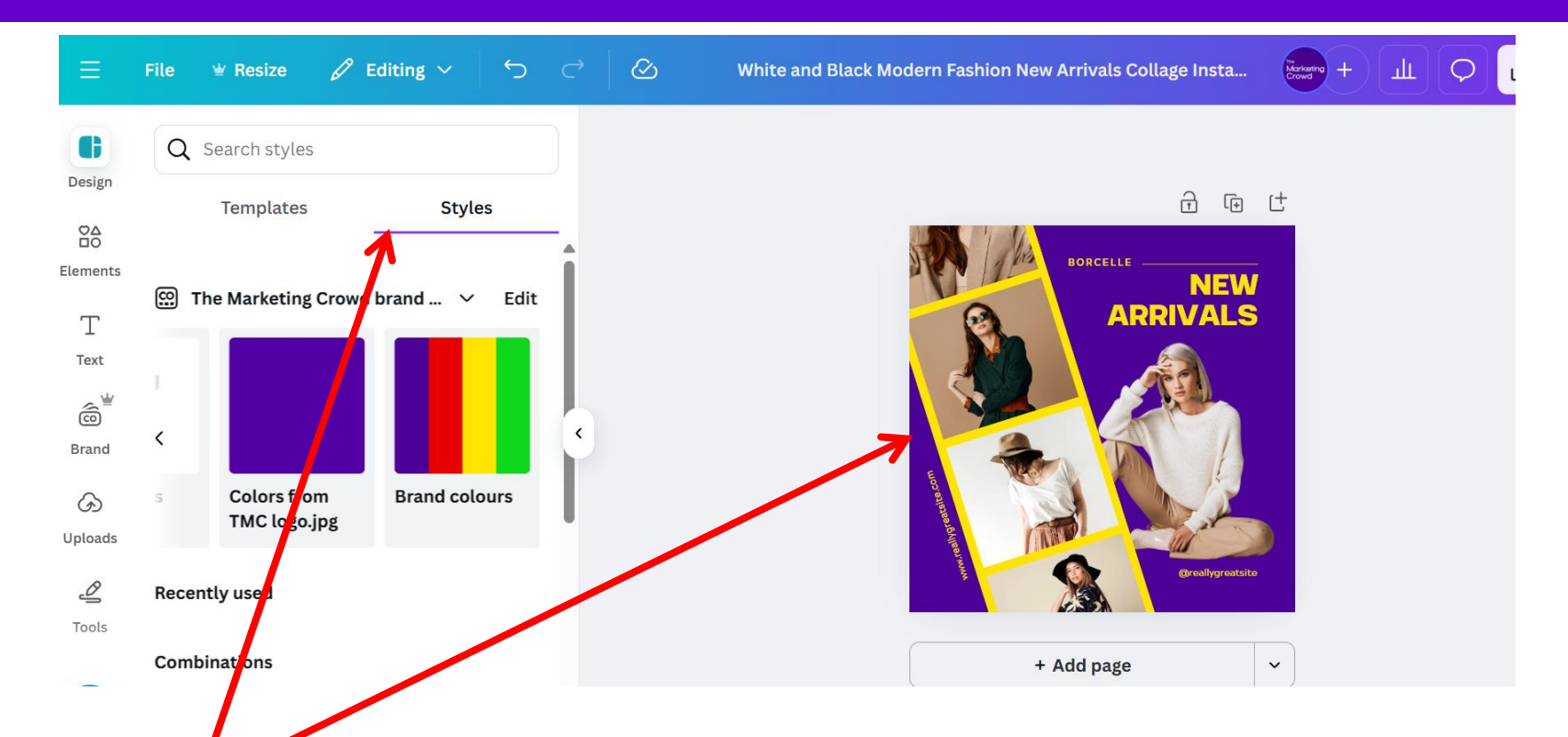

When you click on your band colour a few times it will then show you different options

Some changes to the layout of Canva The new Canva Al Hub:

- Al Code for me you can create an interactive map, countdown clock, quiz for your website
- Al Image creation create images by describing them and add an image to use that style or structure
- Al Design design a logo or social media post but by describing it

New Template area and template options.

#### Multi-Format Projects and how these will help you New features in the Image Editor

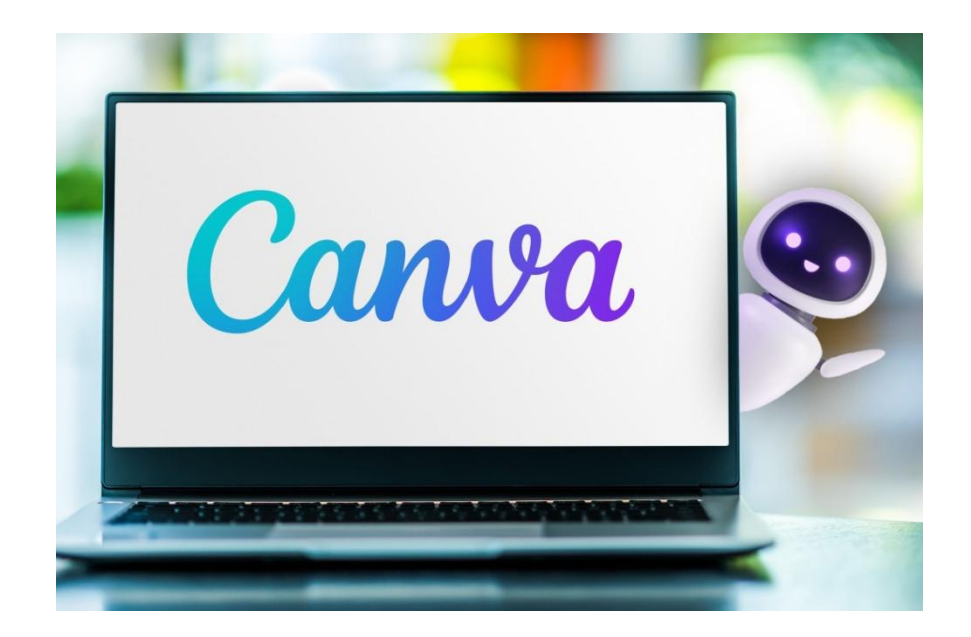

A common frustration people have

You are creating an image for an Instagram post as part of a campaign but you also want:

- A version for Stories
- A Facebook cover
- A Facebook ad
- A flyer or poster

But you don't want to have to create new projects for each.

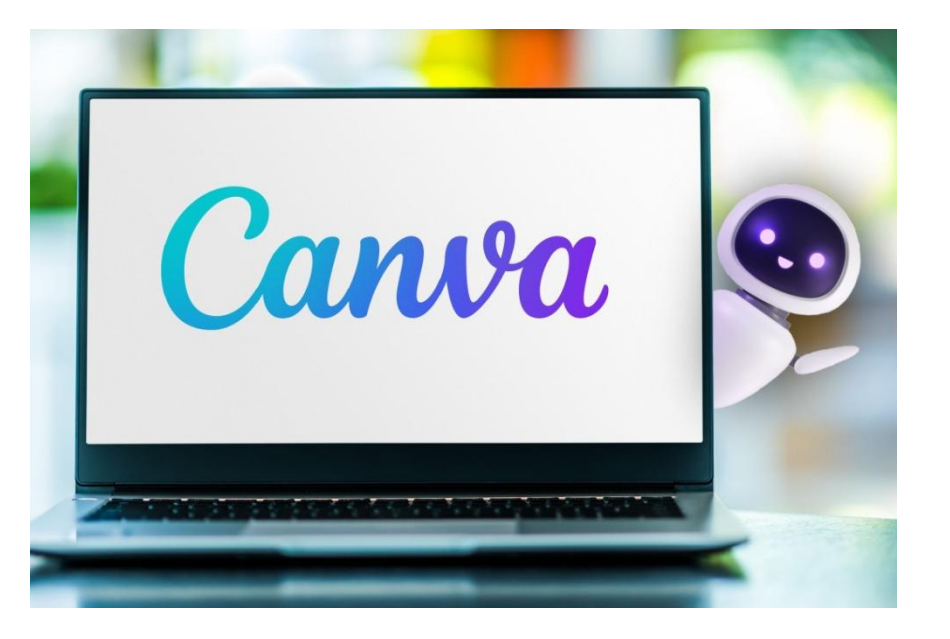

Multi-Format Projects allow you to create *all your marketing content for different platforms within a single Canva project.* Instead of having separate files for:

- an Instagram post
- a Facebook ad
- a LinkedIn post
- a flyer
- a presentation
- a website banner

... you can now build all these formats inside one project file in Canva. Each format is automatically sized correctly and connected together

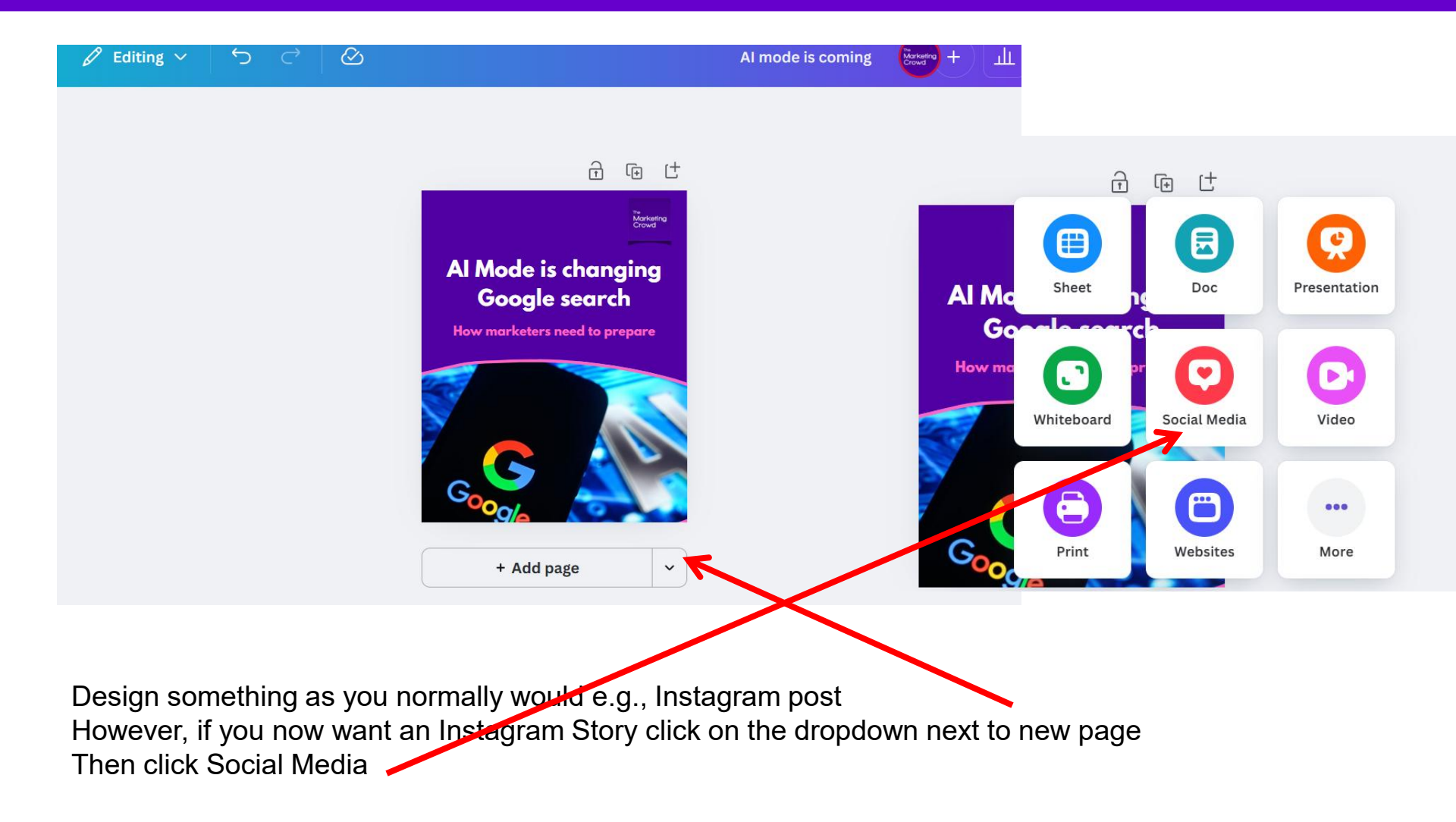

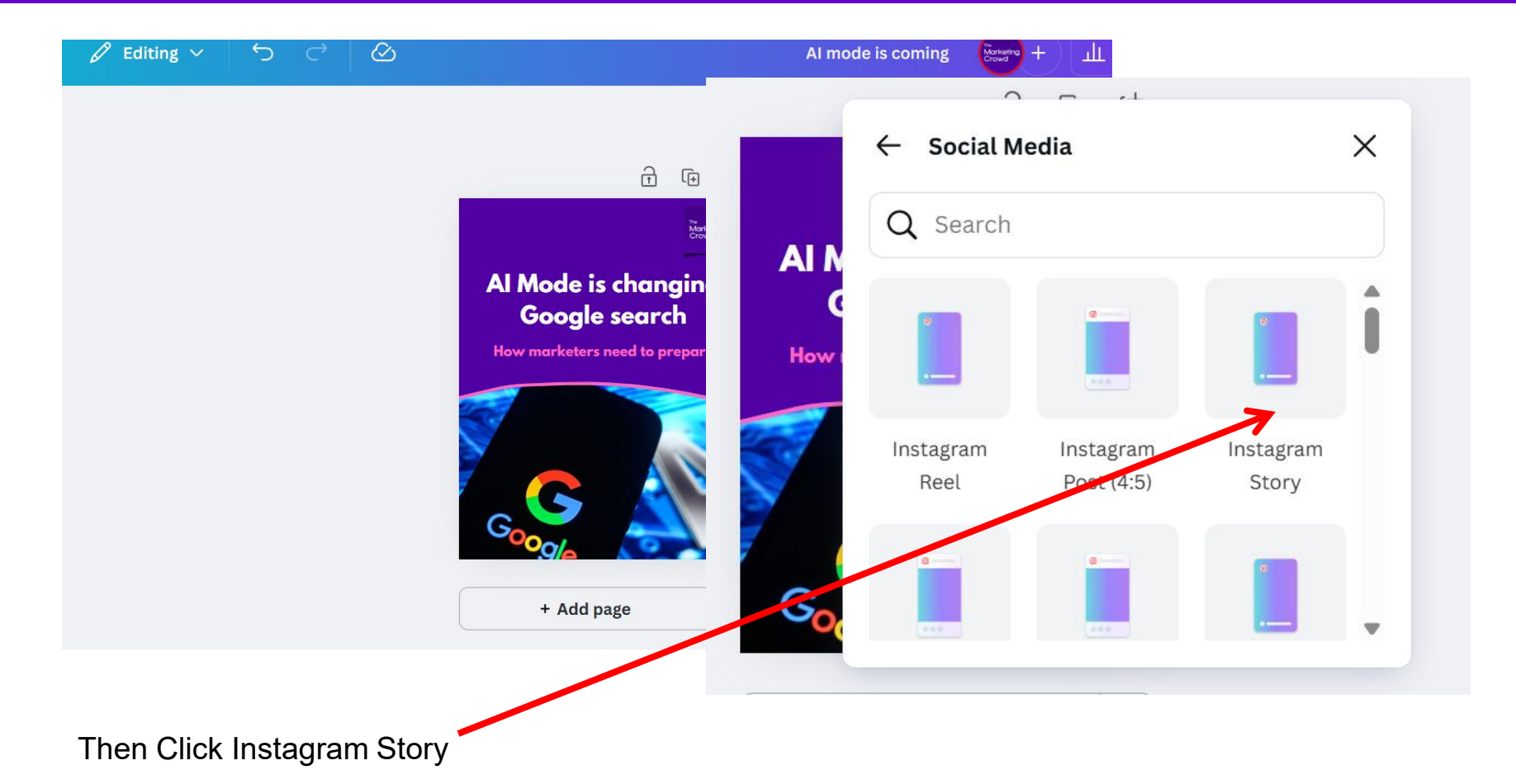

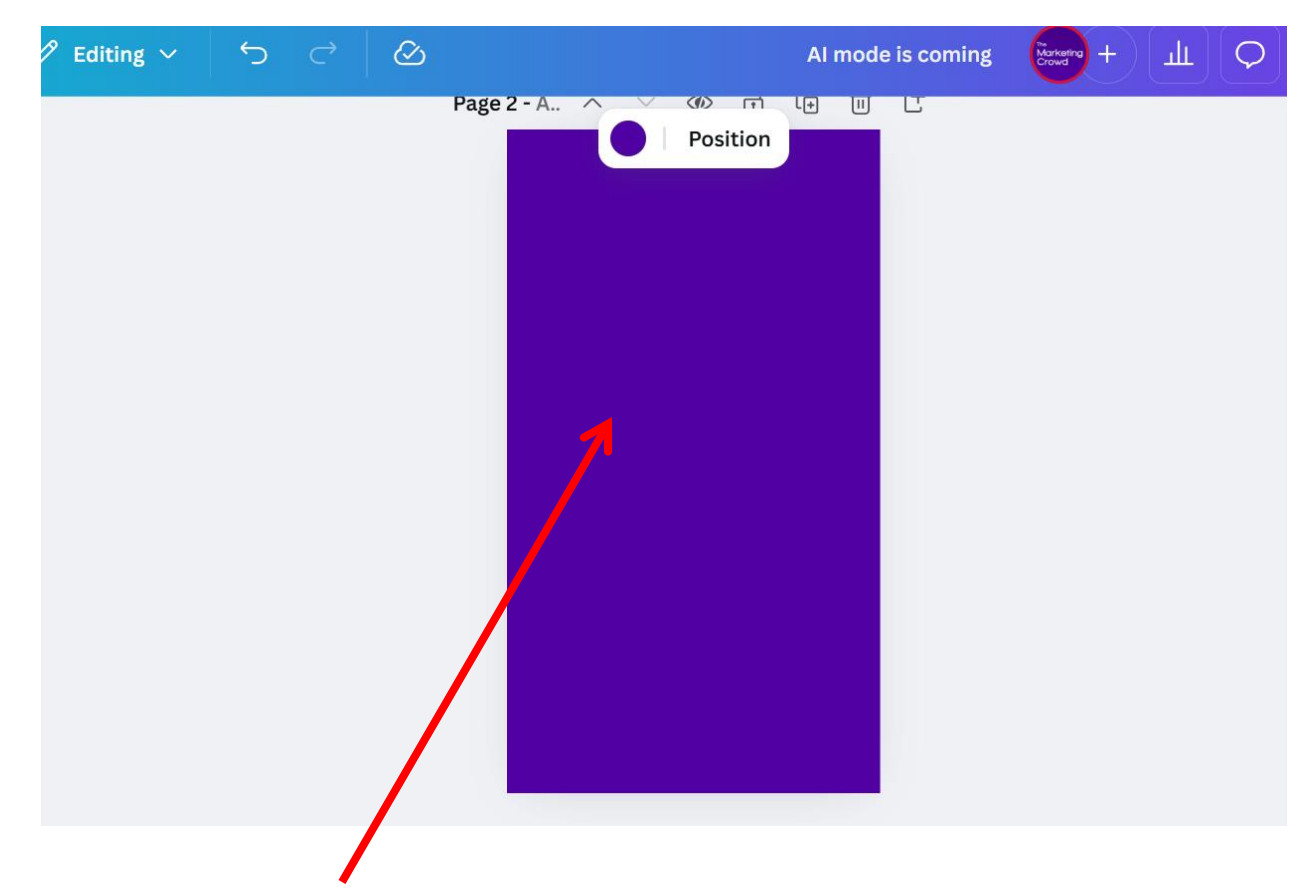

It now adds a page that is portrait shaped below your Instagram post design

You can now copy all of the content from the page above and paste into the page below Then rearrange the content on the page

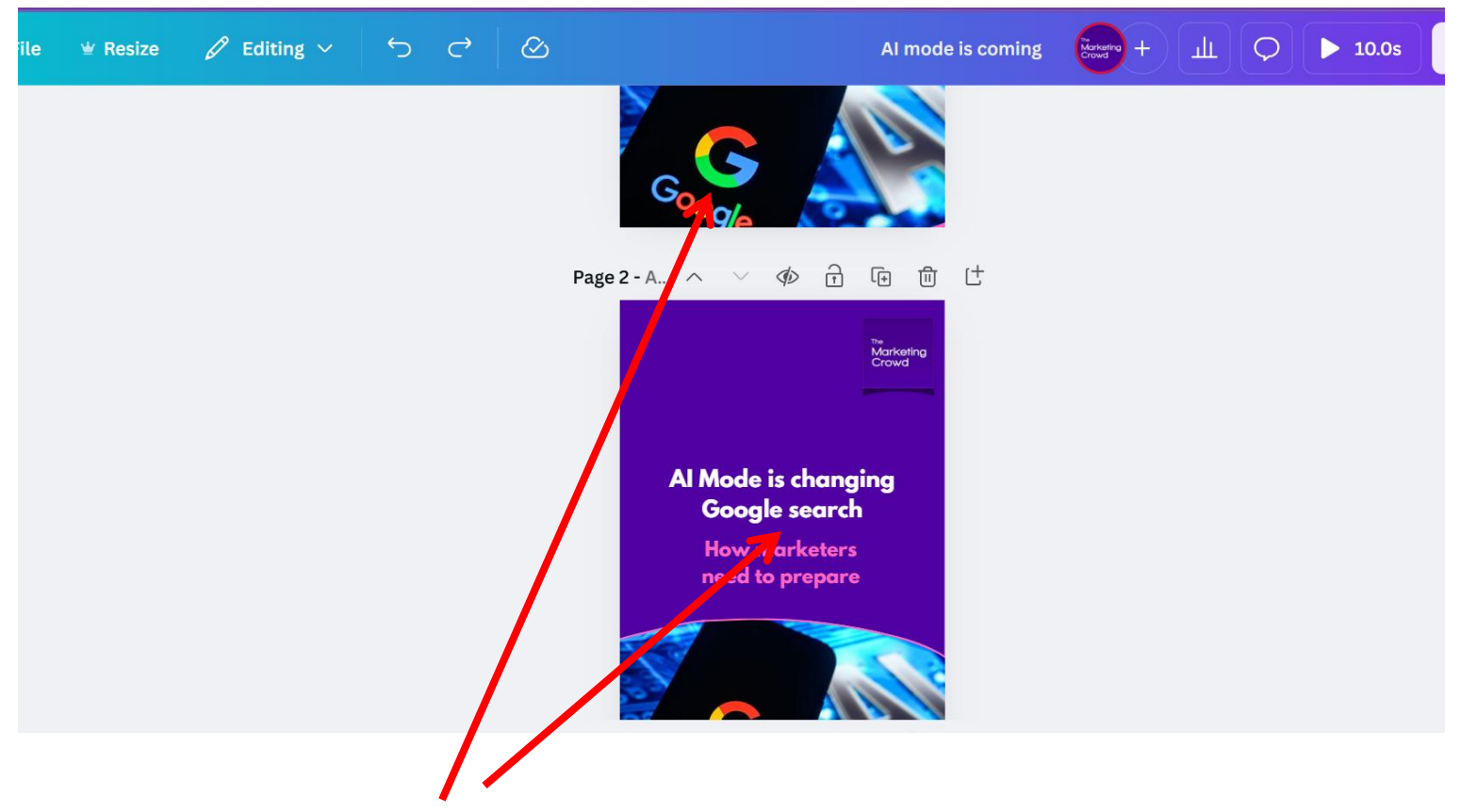

You now have 2 formats – a post and a story

You could then repeat the process if you wanted to design a poster using all of the same content

Some changes to the layout of Canva The new Canva Al Hub:

- Al Code for me you can create an interactive map, countdown clock, quiz for your website
- Al Image creation create images by describing them and add an image to use that style or structure
- Al Design design a logo or social media post but by describing it

New Template area and template options. Multi-Format Projects and how these will help you New features in the Image Editor

#### Updated Image editor

| Ξ             |                             |                      |                    |               |              |            |              |              |             |       |       |          |                |
|---------------|-----------------------------|----------------------|--------------------|---------------|--------------|------------|--------------|--------------|-------------|-------|-------|----------|----------------|
| <b>Create</b> | What will you design today? |                      |                    |               |              |            |              |              |             |       |       |          |                |
| Home          |                             |                      |                    |               | E You        | ur designs | Templates    | S 🛠 Canv     | New<br>a Al |       |       |          |                |
| Projects      |                             |                      | C Sear             | ch designs, f | olders and u | uploads    |              |              |             |       | →     |          |                |
| emplates      | 0                           |                      | 0                  | New           |              |            | Q            | 0            | $\bigcirc$  | D     | 6     | <b>(</b> | [ <u>1</u> ] > |
| CO<br>Brand   | Instagram<br>Post (Square)  | YouTube<br>Thumbnail | Instagram<br>Story | Sheet         | Doc          | Whiteboard | Presentation | Social media | to editor   | Video | Print | Website  | Custom size    |

On the homepage you can now click on Image editor Or when you are creating a graphic you can click edit to get the editor

Whichever way you use there are some new features / tools

## Updated Image editor

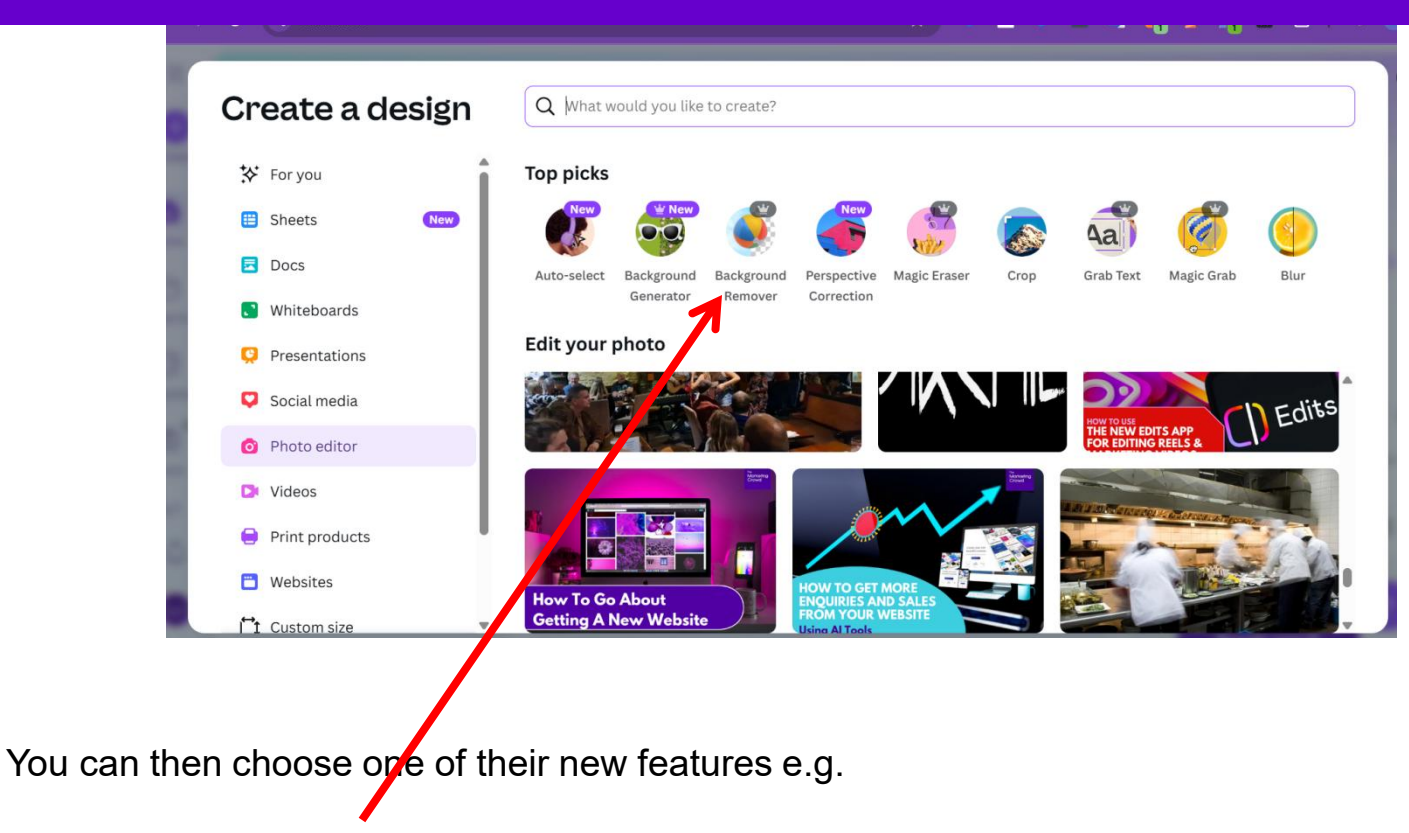

- 1. Auto select
- 2. Background generator
- 3. Perspective correction

Choose one and then select an image to apply it to

### Updated Image editor

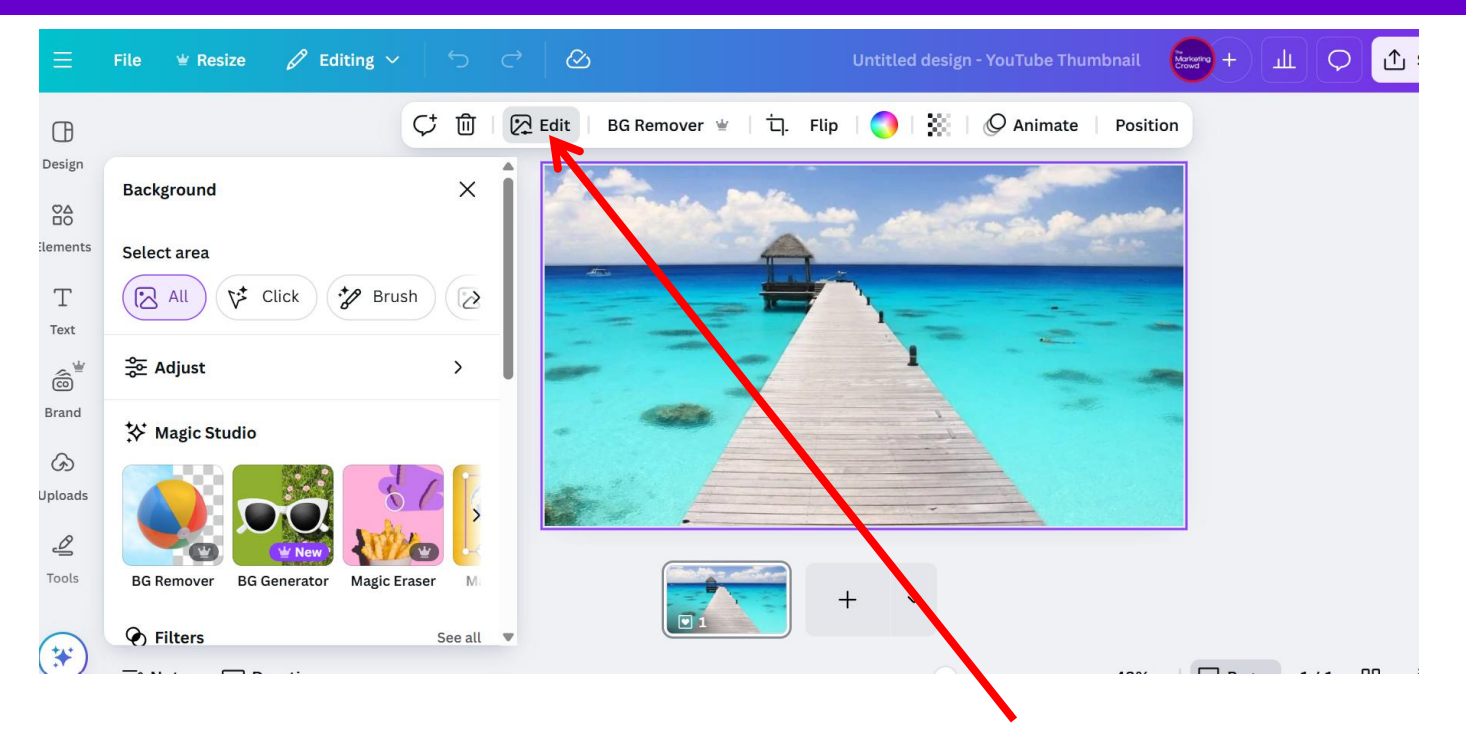

Or, when you are creating a design you can click edit And then access these features

#### Auto Select

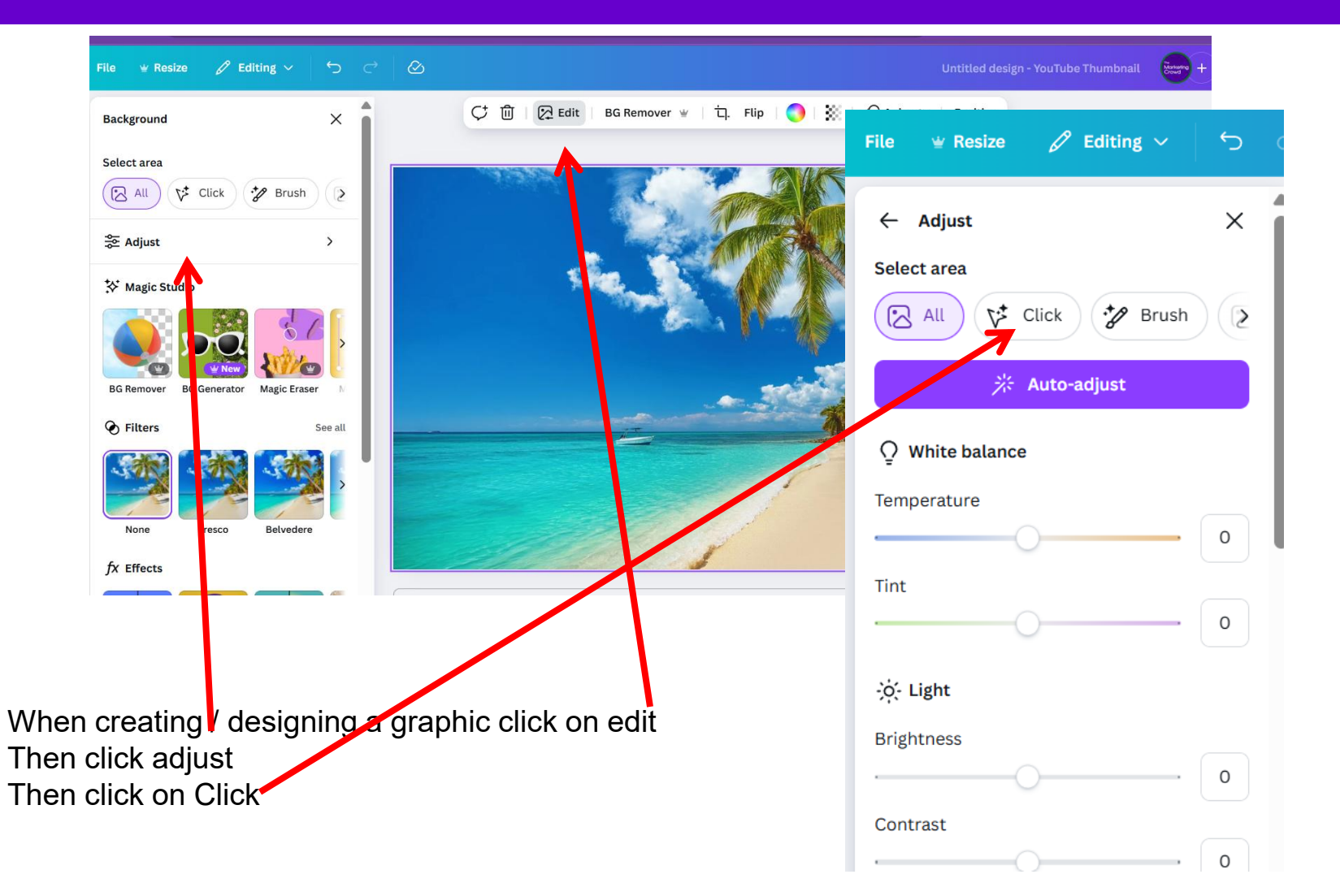

#### Auto Select

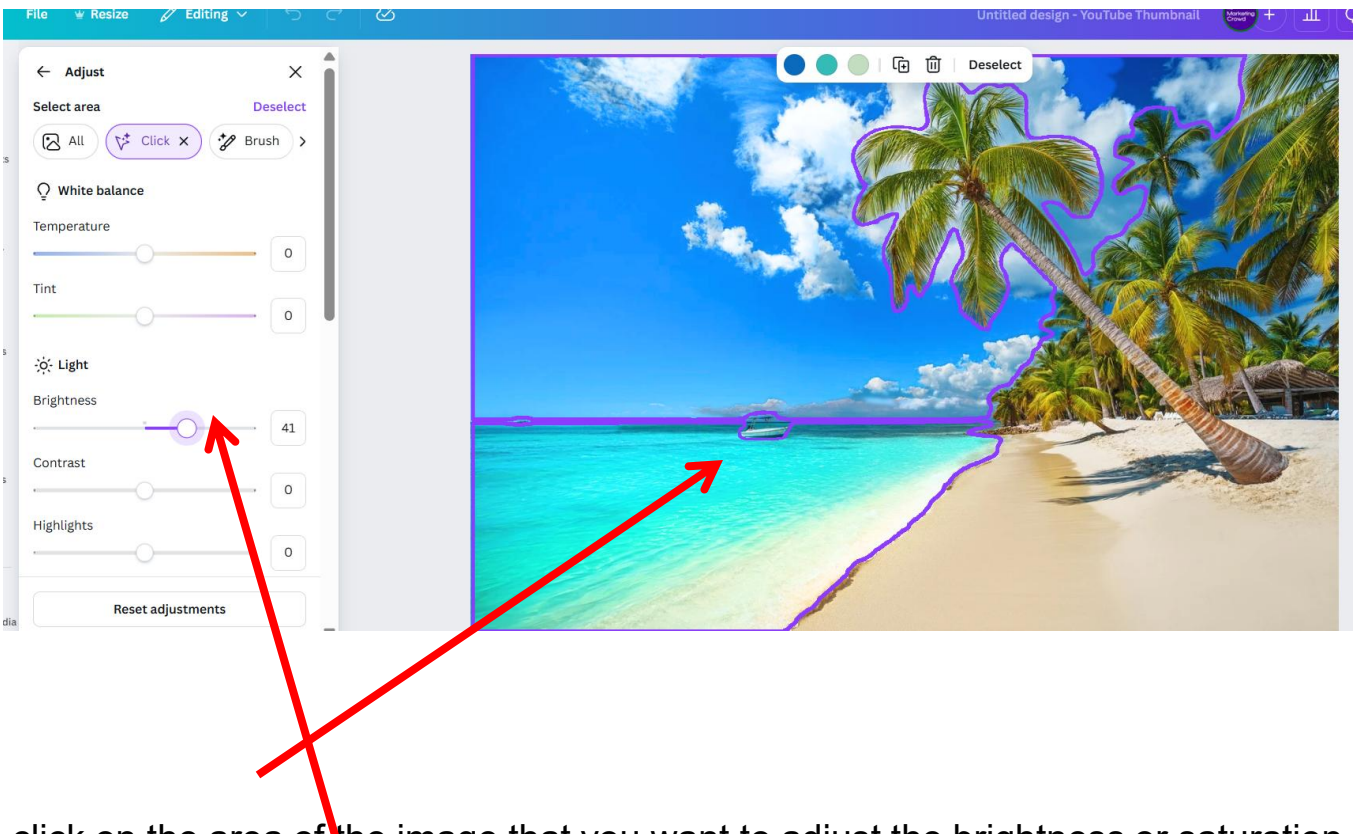

Then click on the area of the image that you want to adjust the brightness or saturation Then make your adjustments

#### **BG** Generator

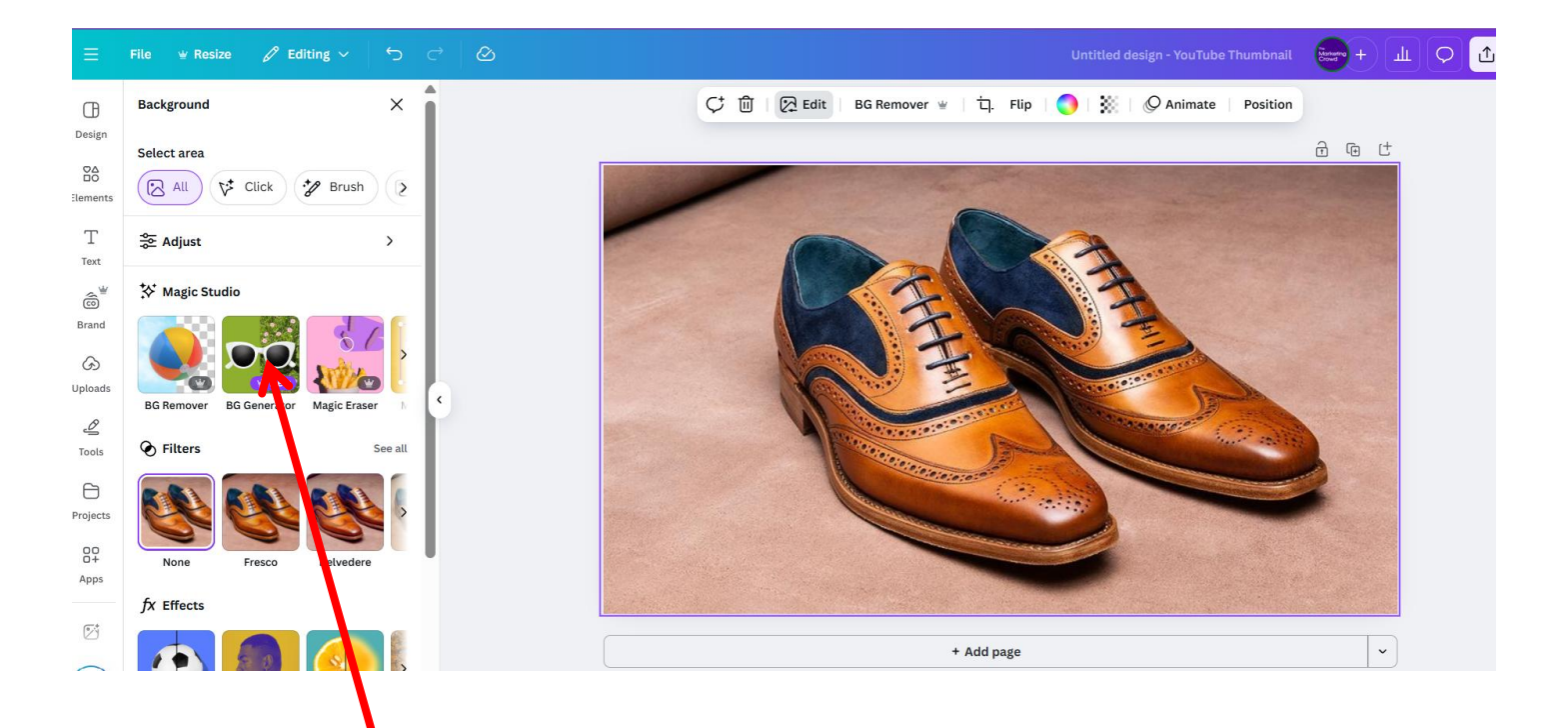

You can now change the background in your image just by describing it to the AI

When you are designing your image click edit Then click on BG Generator

#### **BG** Generator

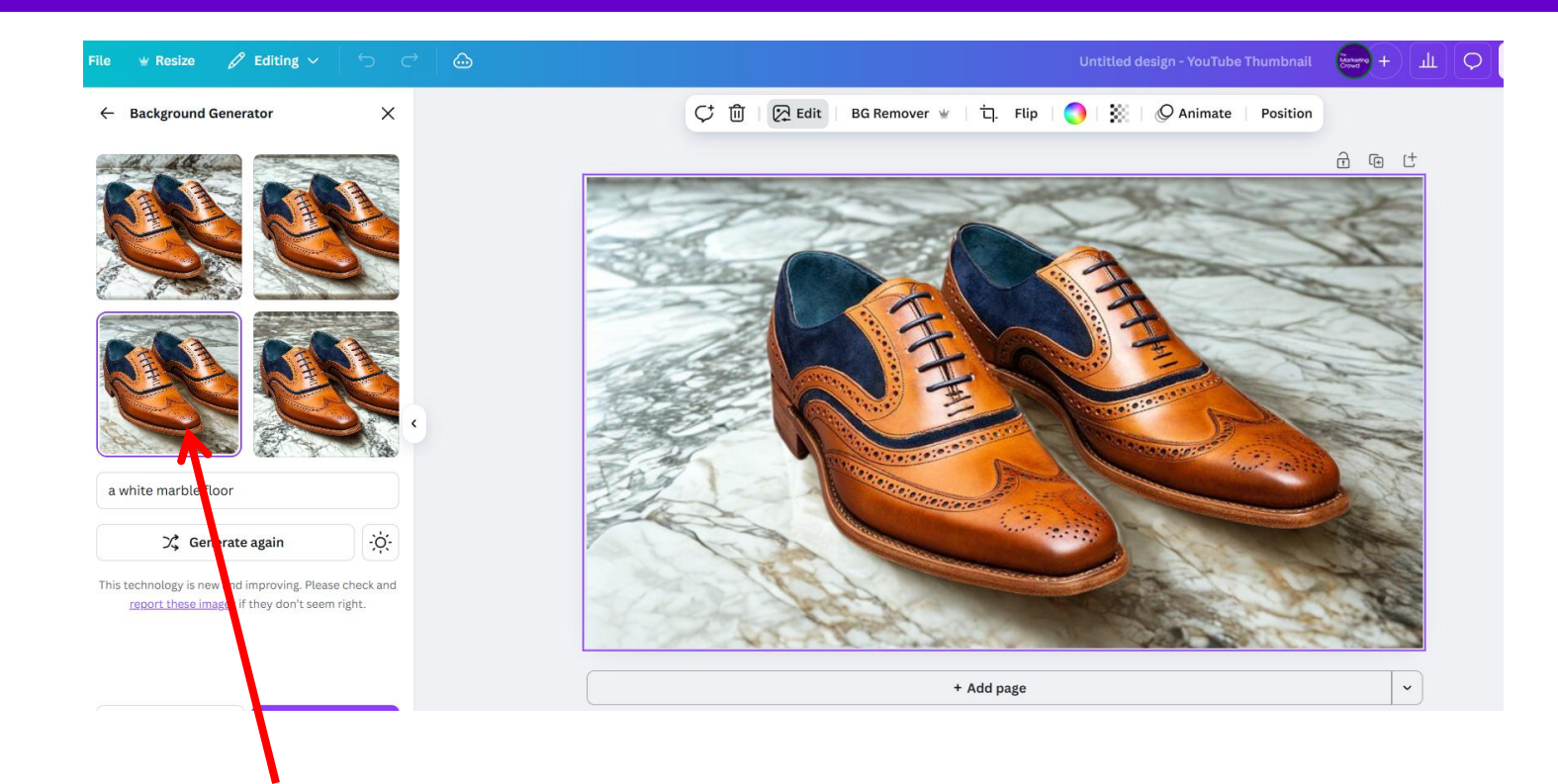

You are now given 4 to choose form

#### Colour selection in images

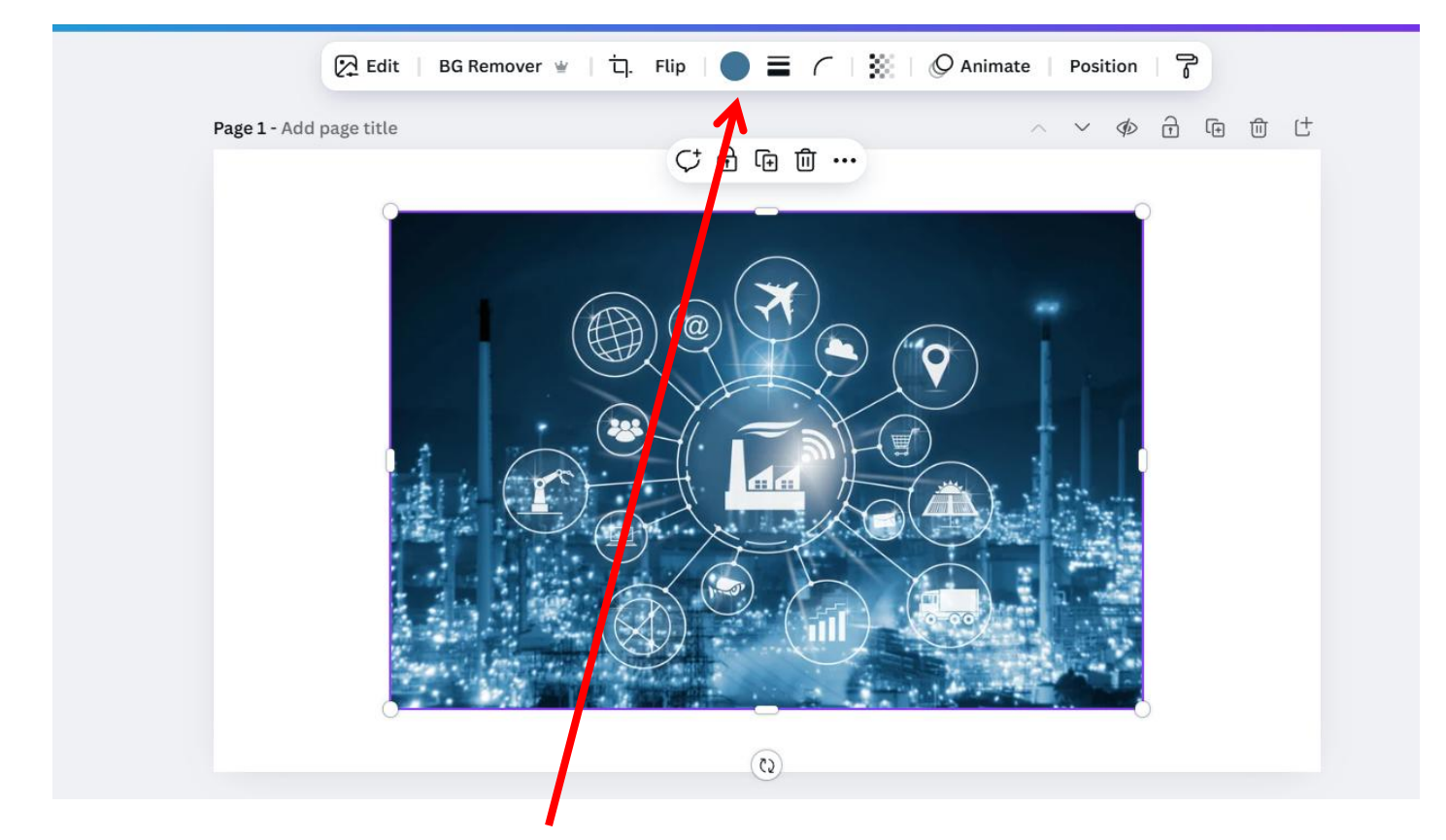

You can now change the colour in an image.

Place an image on the canvas. Click on it

Then click on a colour that is in the image. Then choose you logo colour or any colour

## Colour selection in images

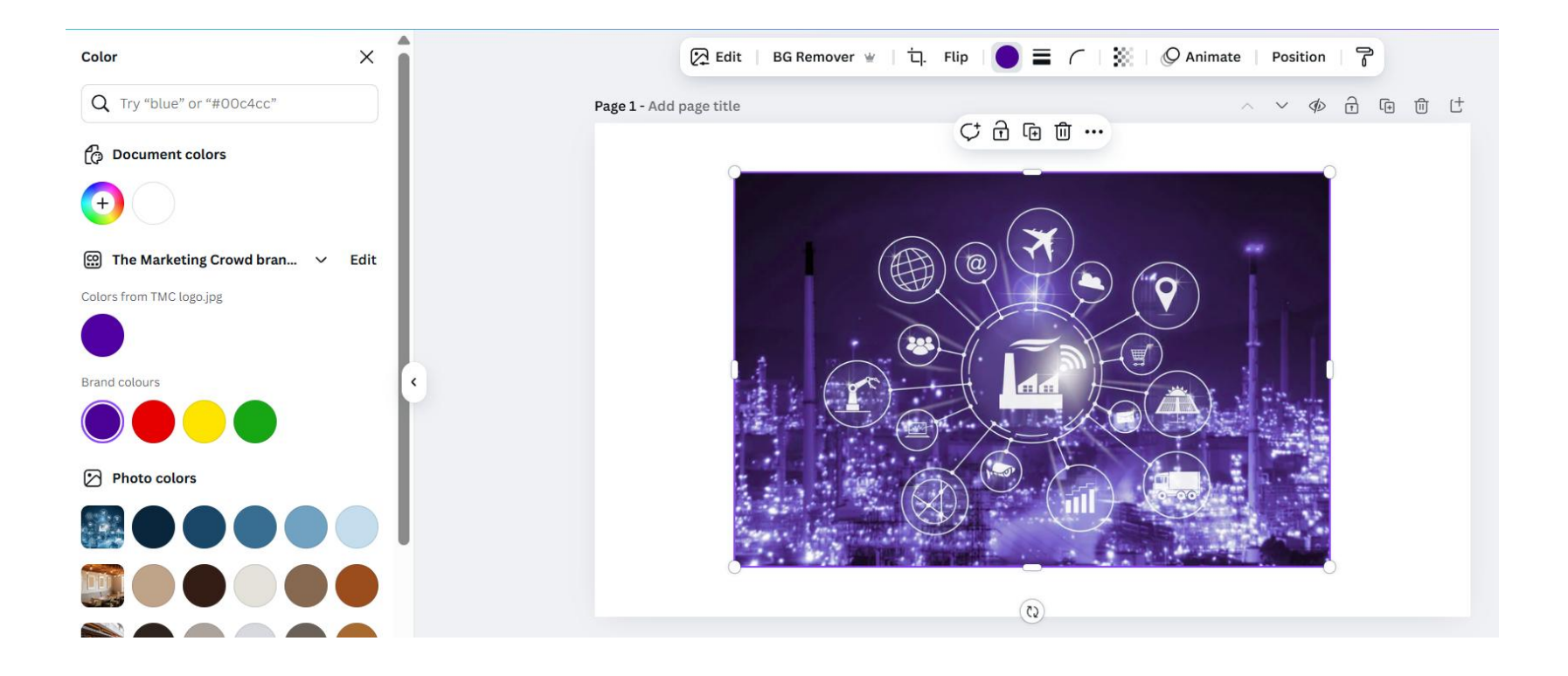

However, when you chance the colour you do not have the option to right click and set image as background

You have to drag the corners to fill the canvas